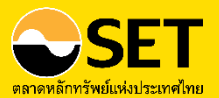

## คู่มือการใช้งาน Happy Money *Application*

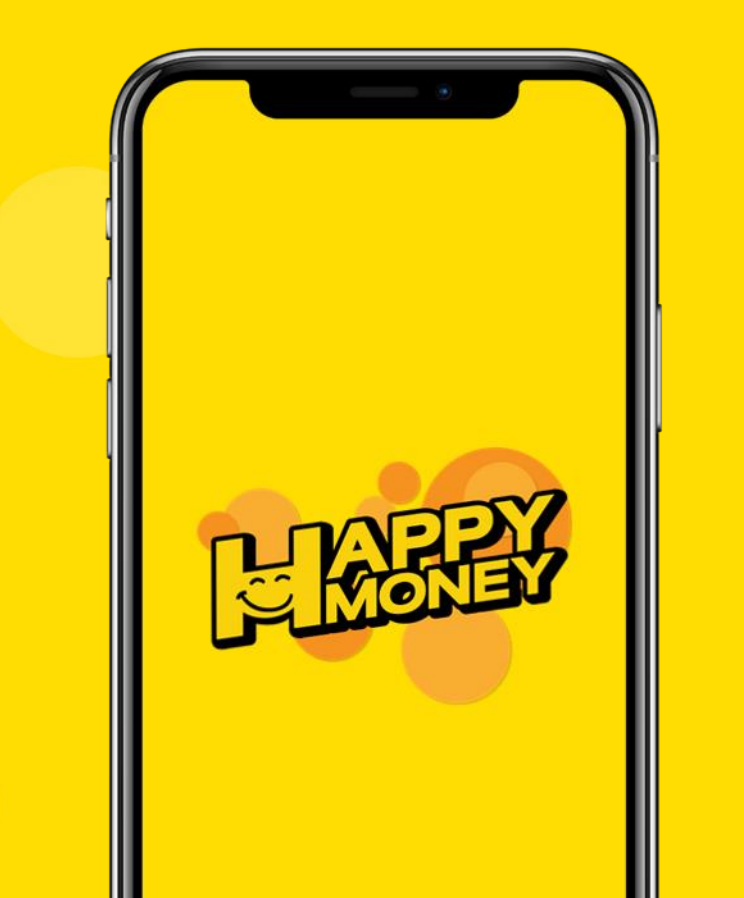

คู่มือการใช้งาน Happy Money App เรียบเรียงและจัดทำโดย

## ฝ่ายพัฒนาความรู้ผู้ลงทุน ศูนย์ส่งเสริมการพัฒนาความรู้ตลาดทุน ตลาดหลักทรัพย์แห่งประเทศไทย

เลขที่ 93 ถนนรัชดาภิเษก แขวงดินแดง เขตดินแดง กรุงเทพฯ 10400 โทรศัพท์ 0 2009 9000 e-mail : TSI\_webmaster@set.or.th เว็บไซต์ www.set.or.th/happymoney

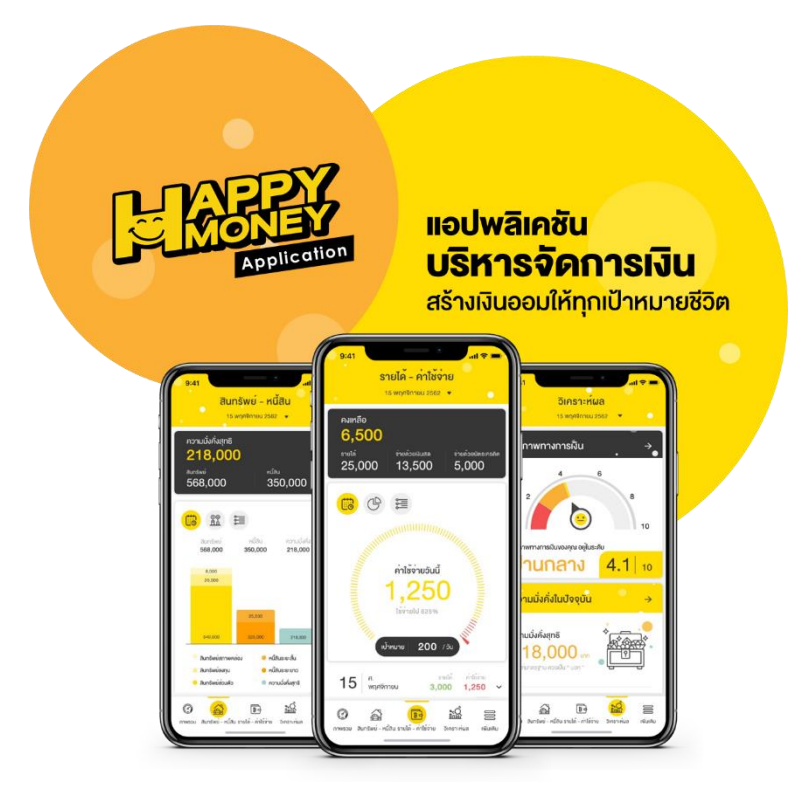

## สารบัญ

| ทำความรู้จัก Happy Money App                   | 5  |
|------------------------------------------------|----|
| เตรียมตัวก่อนใช้งาน Happy Money App            | 6  |
| สมัครสมาชิก SET Member                         | 7  |
| เริ่มต้นใช้งาน Happy Money App                 | 9  |
| เมนูรายได้-ค่าใช้จ่าย                          | 12 |
| เพิ่มรายได้–ค่าใช้จ่าย                         | 14 |
| ดูกราฟวงกลมแสดงสัดส่วนรายได้และค่าใช้จ่าย      |    |
| ดูลิสต์รายการรับ-จ่าย                          | 17 |
| เมนูสินทรัพย์-หนี้สิน                          | 20 |
| เพิ่มสินทรัพย์-หนี้สิน                         | 22 |
| อัพเดทสินทรัพย์-หนี้สิน                        |    |
| ดูกราฟแท่งแสดงสัดส่วนของฐานะการเงิน            | 25 |
| ดูกราฟเปรียบเทียบฐานะการเงินระหว่าง 2 ช่วงเวลา |    |
| ดูลิสต์รายการสินทรัพย์และหนี้สิน               | 27 |
| เมนูวิเคราะห์ผล                                | 29 |
| เมนูภาพรวม                                     | 32 |

| เมนูเพิ่มเติม                      | 35 |
|------------------------------------|----|
| หมวดหมู่                           | 36 |
| เป้าหมาย                           | 37 |
| ตั้งเป้าหมาย                       | 39 |
| ติดตามความก้าวหน้าของเป้าหมาย      | 40 |
| งบประมาณ                           | 41 |
| เพิ่มงบประมาณ                      | 43 |
| การตั้งเตือน                       | 44 |
| เพิ่มการตั้งเตือนรายได้-ค่าใช้จ่าย | 45 |
| การจัดการ Widget                   | 46 |
| ความรู้                            | 47 |
| ตั้งค่าการใช้งาน                   | 47 |

# ทำความรู้จัก Happy Money App

## ทำความรู้จัก Happy Money App

แอปพลิเคชันที่ช่วยบริหารจัดการเงินส่วนบุคคล พัฒนาโดยตลาดหลักทรัพย์ แห่งประเทศไทย

## โดดเด่นด้วย 5 ฟังก์ชันหลักที่จะช่วยให้ชีวิตการเงินของคุณง่ายขึ้น

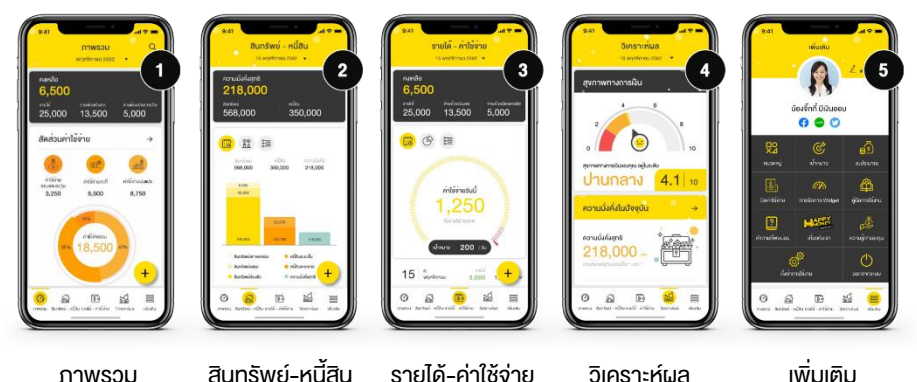

ภาพรวม

สินทรัพย์-หนี้สิน

รายได้-ค่าใช้จ่าย

เพิ่มเติม

้พร้อมฟิงก์ชันเสริมให้คุณสามารถกำหนดเป้าหมายการเงิน ตั้งงบประมาณ แจ้งเตือนค่าใช้จ่าย จัดการหมวดหมู่ ทดลองใช้โปรแกรมคำนวณ ฯลฯ

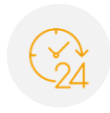

สะดวกสบาย ใช้งานได้ทกที่ ทกเวลา แบ้ไม่มีอิ่มเทอร์เบ็ต

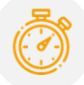

บันทึกรวดเร็ว ใช้เวลาไม่กี่วินาที บันทึกรายการในแต่ละวัน

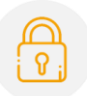

ปลอดภัยหายห่วง

ด้วยรหัสผ่าน 6 หลัก เพื่อความเป็นส่วนตัว

มาเริ่มวางแผนชีวิตด้วย Happy Money App **เพื่อจัดระบบระเบียบการเงินของคณ** ให้เงินพอใช้และมีเงินออมสำหรับทุกเป้าหมายชีวิตกันเถอะ!!!

## <u>เข้าใช้งานครั้งแรก</u>

ติดตั้งแอปพลิเคชัน Happy Money App โดยค้นหา

A Happy Money จาก App Store หรือ Google Play

ศึกษาและกดยอมรับข้อตกลงผู้ใช้งาน

## ล็อกอินเข้าสู่ระบบ ทำได้ 3 วิธี

- SET Member\* โดยใช้
   Username และ Password
   เดียวกับ SET Member
- Apple ID (กรณีใช้เครื่อง Apple ที่มี iOS เวอร์ชัน 12 เป็นต้นไป)
- III. บัญชีชั่วคราว

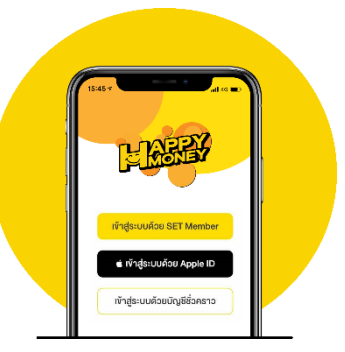

เข้าสู่ระบบด้วย SET Member คุณจะสามารถ...

- เก็บสำรองข้อมูล (Back up) ฟรี!
   ไม่ต้องกลัวข้อมูลสูญหาย
- ซิงก์ข้อมูลกับอุปกรณ์ได้หลายเครื่อง

กำหนด PIN หรือ Touch ID

เพื่อความปลอดภัย และสะดวกในการเข้าใช้งานครั้งถัดไป

**ตั้งค่า PIN** ตั้งรหัส PIN 6 หลัก ง่ายๆ ตามใจคุณ

#### TIPS 🖗

PS () สามารถเปิด – ปิดการใช้งาน หรือเปลี่ยนรหัส PIN ได้ที่เมนู "เพิ่มเติม" และกดปุ่ม "ตั้งค่าการใช้งาน"

#### สมัครสมาชิก SET Member

สำหรับผู้ที่ยังไม่เคยเป็นสมาชิก SET Member สามารถสมัครได้ง่ายๆ ฟรี! เพียงทำตามขั้นตอนนี้

- เข้าใช้งาน Happy Money App กดปุ่ม "เข้าสู่ระบบด้วย SET Member" และเลือก "สมัคร SET Member"
- อ่านข้อแนะนำ และกดปุ่ม "สมัครสมาชิก SET Member" บริเวณด้านล่าง

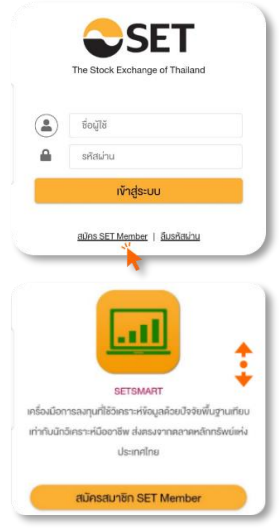

3. กรอกข้อมูลเพื่อสมัครสมาชิก SET Member

|                                                                                                    | _                  |
|----------------------------------------------------------------------------------------------------|--------------------|
| เมิครสมาชิก SET Member                                                                                                    | Foreigner          |
| อีเมล                                                                                                    |                    |
| รหัสผ่าน                                                                                                    | R                  |
|                                                                                                    |                    |
| ยืนยันรหัสผ่าน                                                                                                    |                    |
| ยืนยันรหัสเง่าน<br>โสฟานต้องเป็น Strong เท่านั้นถึงจะฝาน ตัวด<br>อง : Jelly22fish                                                                                            | อย่างรหัสฝานที่ถูก |
| ขึ้นขันรหัสเผ่าน<br><b>สัสน่านต้องเป็น Strong เท่านั้นทั้งจะน่าน ตัวต</b><br><b>อง : Jelly22fish</b><br>0) มีความยาวระหว่าง 8 ถึง 15 ตัวอักษร<br>0) รหัสน่านใช้ตัวเลข        | อย่างรหัสฝานที่ถูก |
| ขึ้นขึ้นรทัสเล่าน<br>วิสปานต้องเป็น Strong เท่านั้นที่งงะเง่าน ต้อง<br>อง : Jaly22fish<br>) มีความชาวอะหร่าง 8 ถึง 15 ตืออิกษร<br>) รหิดน่านใช้ติอเลข<br>; รหิดน่านใช้ติอเลข | อย่างรหัสฝานที่ถูก |

## TIPS 🦁

## การสมัคร SET Member

- กรอกชื่อ-นามสกุล เป็น<u>ภาษาไทย</u>เท่านั้น
- ใช้ e-mail ที่มีการใช้งานจริง ในการลงทะเบียน เพราะระบบจะใช้ e-mail เป็น Username เพื่อ ล็อกอินเข้าใช้บริการทั้งหมดของ SET Group ไม่ว่าจะเป็น...
  - www.set.or.th
  - www.settrade.com
  - www.setsmart.com (สำหรับงอ Free Trial)
  - SET App
  - Settrade App
  - Happy Money App

 ตรวจสอบข้อมูลสมาชิก พร้อมกดยอมรับข้อตกลงและเงื่อนไขการใช้งาน SET Member ตลอดจนนโยบายคุ้มครองข้อมูลส่วนบุคคล (Privacy Policy) จากนั้น กดปุ่ม "ตกลง" เพื่อไปขั้นตอนถัดไป

| vouoosettios       |   |
|--------------------|---|
| ขอมูลเ 1 เอสมคอ    |   |
| DIUA(Username)     |   |
|                    |   |
|                    | I |
| ชื่อ               |   |
|                    |   |
| นามสกุล            |   |
|                    |   |
| หมายเลงบัตรประชาชน |   |
|                    |   |
| บอร์โทรศัพท์มือถือ |   |
| $\frown$           |   |
| แก้ไข้อมูล         |   |
|                    |   |
|                    |   |

| ประโยชน์ของท่าน) |                                                                |
|------------------|----------------------------------------------------------------|
|                  | นิยาม                                                          |
|                  | SET Member                                                     |
|                  | หมายถึง บริการของตลาดหลักทรัพย์แห่งประเทศไทย                   |
|                  | (" <b>ตลาดหลักทรัพย์</b> ") โดยสมาชิกสามารถเข้าถึงและใช้บริการ |
|                  | ข้อมูลที่เที่ยวข้องกับการเงิน การลงทุน ของตลาดหลักทรัพย์       |
|                  | และ/หรือบริษัทในกลุ่มตลาดหลักทรัพย์ (รวมเรียกว่า " <b>SET</b>  |
| /                | ผู้ลงทะเบียนตกลงและยินยอมให้ตลาดหลักทรัพย์ดำเนิน               |
|                  | การเก็บรวบรวมใช้และเปิดเผยข้อมูลส่วนบุคคลของผู้ลง              |
|                  | ทะเบียนแก่บริษัทในกลุ่มตลาดหลักทรัพย์ตามรายละเอียด             |
|                  | ที่ระบุไว้ในข้อตกลงและเงื่อนไงนี้และตามรายละเอียดที่ระบุ       |
|                  | ใน"นโยบายคุ้มครองข้อมูลส่วนบุคคล (Privacy Policy)"             |
| /                | ผู้ลงทะเบียนประสงค์จะรับข้อมูล และข่าวสาร                      |
|                  | ประชาสัมพันธ์ของ SET Group ทาง e-mail และ/หรือ                 |
|                  | SMS และ/หรือช่องทางอื่น                                        |
| (                | ตกลง                                                           |

 กรอกรหัส OTP เพื่อยืนยันการสมัคร โดยระบบจะส่งรหัส OTP ไปยังหมายเลง โทรศัพท์มือถือที่คุณลงทะเบียนไว้ การสมัครสมาชิกจึงเสร็จสมบูรณ์

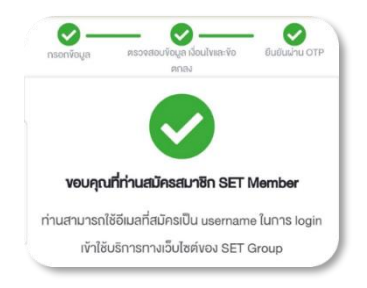

## เริ่มต้นใช้งาน Happy Money App

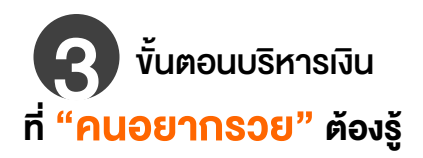

## ้บันทึกรับ-จ่ายทุกวัน กับ<u>เมนูรายได้–ค่าใช้จ่าย</u>

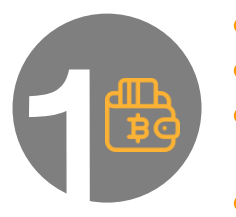

- เพิ่มรายการรายได้และค่าใช้จ่าย ตามหมวดหมู่ที่ต้องการ
- ้บันทึกสม่ำเสมอ <mark>อย่างน้อย 1 เดือน</mark> เพื่อติดตามนิสัยใช้เงิน
- <mark>้ อิเคราะห์กราฟวงกลม</mark> ว่ารายได้ที่ได้มา หมดไปกับค่าใช้จ่าย หมวดหมู่ใดมากที่สุด
- <mark>วางแผนใช้จ่ายเดือนต่อๆ ไป</mark> เช่น เพิ่มค่าใช้จ่ายออมและลงทุน และลดค่าใช้จ่ายคงที่ที่จัดการได้ หรือค่าใช้จ่ายผันแปรที่ไม่จำเป็น

## ้บันทึกฐานะการเงินที่แท้จริง กับ<u>เมนูสินทรัพย์–หนี้สิน</u>

- เพิ่มรายการสินทรัพย์และหนี้สิน ตามหมวดหมู่ที่ต้องการ
- อิเคราะห์กราฟแท่ง ว่าสินทรัพย์ที่มี และหนี้สินที่กู้มา
   อยู่ในหมวดหมู่ใดมากที่สุด

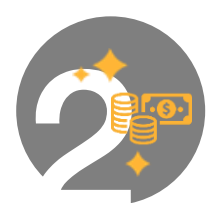

- <mark>วางแผนใช้สินทรัพย์</mark> เพื่อนำไปสร้างรายได้เพิ่ม หรือจัดการภาระหนี้สินให้ลดลง
- อัพเดทข้อมูลทุกๆ 6 เดือน หรือ 1 ปี เพื่อติดตามการเปลี่ยนแปลงของฐานะการเงิน

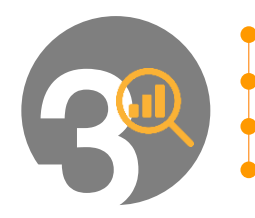

## ้อ่านข้อแนะนำด้านสุขภาพการเงิน กับ<u>เมนูวิเคราะห์ผล</u> เช่น

- สะสมสินทรัพย์ให้มากกว่าหนี้สิน วางแผนใช้จ่ายให้ไม่เกินรายได้
- ออมและลงทุน อย่างน้อย 10% ของรายได้ต่อเดือน
- <mark>สำรองสินทรัพย์สภาพคล่อง</mark> 3-6 เท่าของค่าใช้จ่ายต่อเดือน

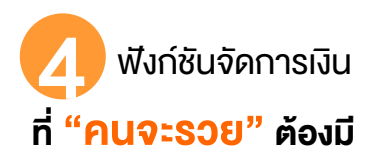

## งบประมาณ

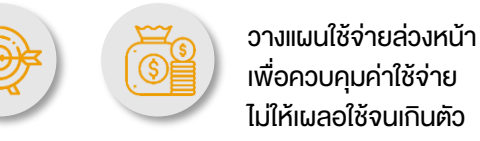

## <u>เป้าหมาย</u>

สร้างแผนการออม ติดตาม ความคืบหน้า และรับ คำแนะนำเพื่อบรรลุเป้าหมาย

## <u>ตั้งเตือน</u>

กำหนดเวลารับ-จ่ายเงิน หมดปัญหาจ่ายเงินล่าช้า เสียเวลา เสียค่าปรับ

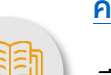

## <u>ความรู้</u>

เรียนรู้เรื่องการออม การลงทุนที่ครบวงจร จากตลาดหลักทรัพย์ฯ

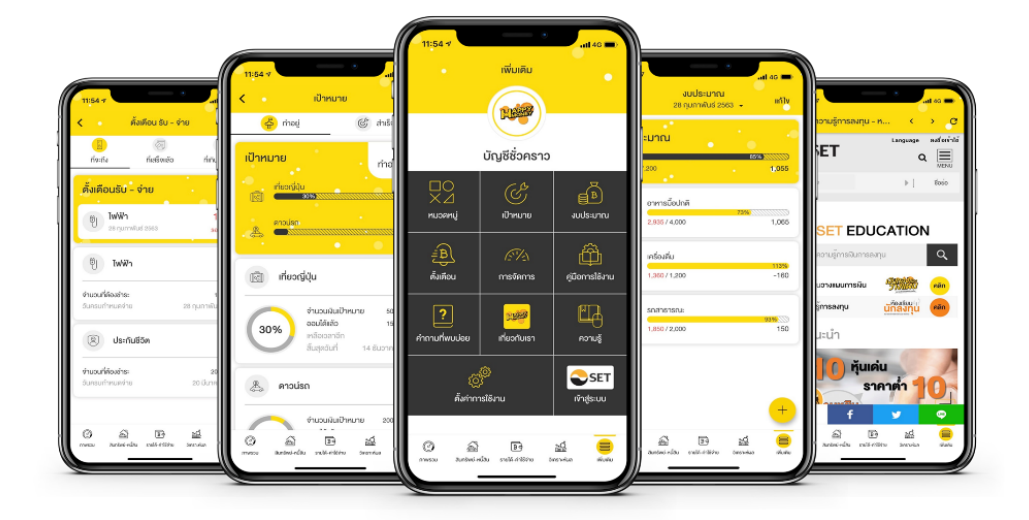

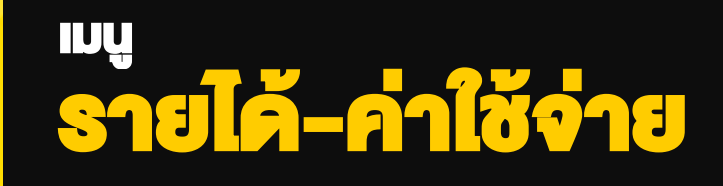

## เมนูรายได้-ค่าใช้จ่าย

ฟิงก์ชันที่จะช่วยคุณ **"บันทึก ติดตาม และสรุปภาพรวม"** การได้มาและใช้ไปของเงิน ในแต่ละประเภท แต่ละหมวดหมู่ และแต่ละช่วงเวลา เพื่อให้คุณ **"รู้นิสัยใช้เงินและ** วางแผนปรับลดค่าใช้จ่ายได้ตรงจุด" จนสามารถมีเงินพอใช้และเหลือเงินออม

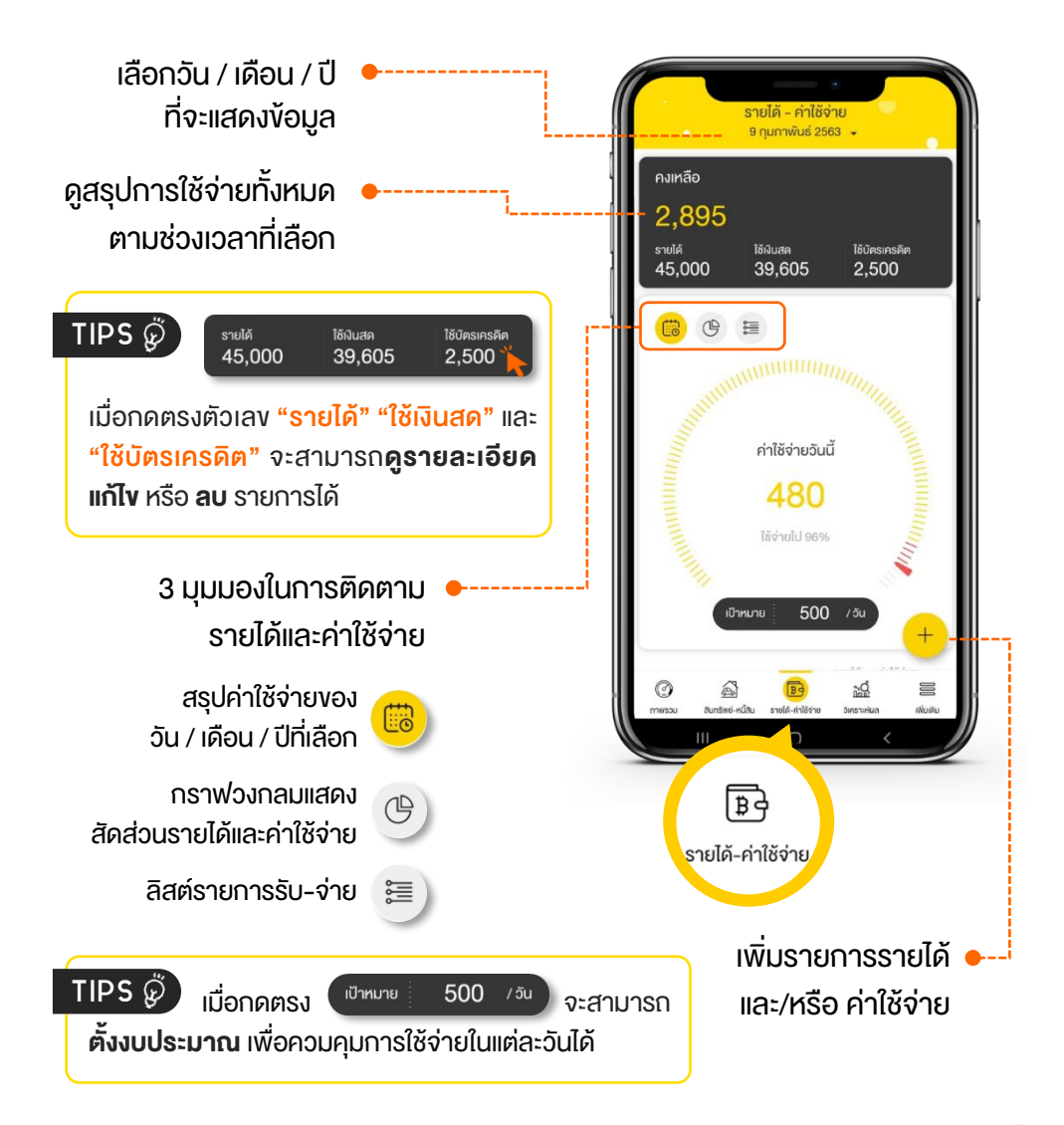

## หากอยากรู้ว่า... **"เงินหายไปไหนหมด?"** ทางเดียวที่ทำได้ คือ "จุดบันทึกรายได้และค่าใช้จ่าย" อย่างสม่ำเสมอ

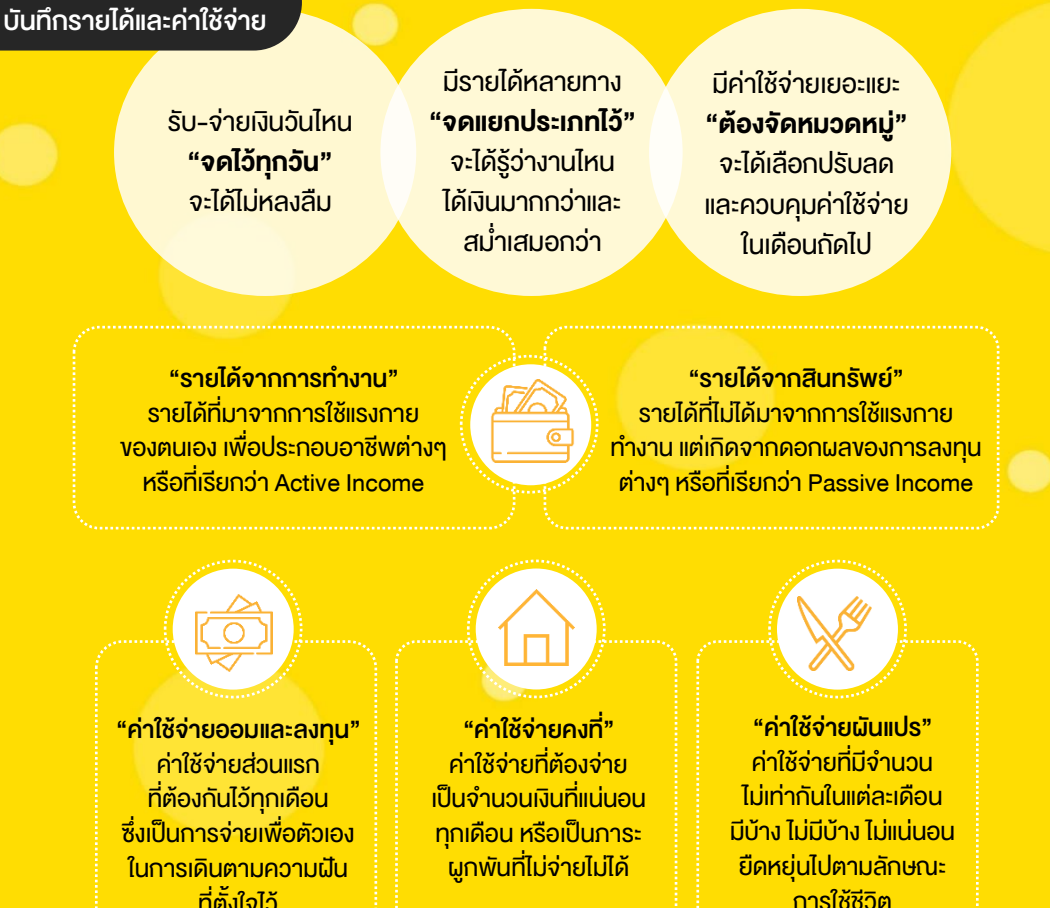

TIPS 🖗 🕽

คำแนะนำ

การบันทึกค่าใช้จ่ายโดยแบ่งหมวดหมู่อย่างชัดเจน ช่วยให้รู้นิสัยใช้จ่าย ้งองตนเองว่ารายได้ที่ได้รับมาในแต่ละเดือน หมดไปกับค่าใช้จ่ายหมวดหมู่ใดมากที่สุด ้และจะปรับลดค่าใช้จ่ายใดได้บ้าง ซึ่ง<mark>ค่าใช้จ่ายที่สามารถลดได้ คือ ค่าใช้จ่ายผันแปร</mark> ที่ไม่จำเป็น เช่น ค่าอาหารพิเศษ ค่ากาแฟ ค่าเสื้อผ้า เครื่องสำอาง ซื้อหวย เป็นต้น

| + เพิ่มรายได้-ค่าใช้จ่าย                                                                                                    |                                                                                                    |
|----------------------------------------------------------------------------------------------------|----------------------------------------------------------------------------------------------------|
| คำใช้จำยอินนี้<br>ชั่นรายได้<br>พื่นคำใช้จำย<br>มีมีการใน<br>มีมีการใช้<br>มีมีการใช้<br>มีมีการ<br>มีมีการ<br>มีมีมีการ<br>มีมีมีการ<br>มีมีการ<br>มีมีการ<br>มีมีการ<br>มีมีการ<br>มีมีการ<br>มีมีมีการ<br>มีมีการ<br>มีมีการ<br>มีมีการ<br>มีมีมีการ<br>มีมีการ<br>มีมีการ<br>มีมีมีมีการ<br>มีมีมีการ<br>มีมีมีการ<br>มีมีมีมีมีการ<br>มีมีมีการ<br>มีมีมีการ<br>มีมีการ<br>มีมีมีมีมีมีมีมีมีมีมีมีการ<br>มีมีมีมีมีมีมีมีมีมีมีมีมีมีมีมีมีมีมี | ุ่ม + และเลือก "เพิ่มรายได้'<br>"เพิ่มค่าใช้จ่าย"<br>× ค่าใช้จ่าย                                                                                                    |
| <ol> <li>รูจดจำนวนเงิน" ที่ได้มาหรือใช้ไป</li> <li>TIPS</li> <li>สามารถบันทึกค่าใช้จ่ายใช้บ่อย</li> <li>โดยกด ปุ่ม "ดาว" แปะกำ สา ให้เปลี่ยน</li> <li>เป็นสีเหลือง เพื่อช่วยให้คุณกลับมาบันทึก</li> <li>ง้อมูลได้รวดเร็จขึ้น</li> </ol>                                                                                                    | ເລັອດหมวดหมู่<br>80                                                                                                    |
| <ol> <li>กดปุ่ม ? และ "เลือกหมวดหมู่" •<br/>ที่ต้องการ</li> </ol>                                                                                                    | <ul> <li>เลือกหมวดหมู่ แก้โข</li> <li>ใช้ประจำ 🚖</li> <li>เจ้า</li> <li>เครื่องคืน<br/>ปกต</li> <li>เกรื่องคืน</li> <li>เกรื่องคืน</li> <li>เกรื่องคืน</li> <li>เกรื่องคืน</li> </ul>                                                                                                    |
| TIPS 🧔 กดปุ่ม "เพิ่ม" หรือ "แก้ไง"<br>จะสามารถตั้งชื่อหมวดหมู่ได้ตามต้องการ                                                                                                    | อาการ สารารญปไ คำเดินกาง เสรียสวย บันทนาการ<br>ภค                                                                                                    |
| พันหน่องหมู่<br>พิมพ์ชื่อหมวดหมู่<br>ชีมพ์ชื่อหมวดหมู่<br>ช่อกอแอ่ง                                                                                                    | <ul> <li>เรา</li> <li>เจง เพื่อ</li> <li>เจง เพื่อเป็น ค่าใช้ง่าย ค่าใช้ง่าย ช่าระหนี้</li> <li>เพยาบาล ครอบคริว ของพ่อแป บุตร</li> <li>เพีย</li> <li>เพีย</li> <li>เพีย</li> <li>เพีย</li> <li>เพีย</li> <li>เพีย</li> <li>เพีย</li> <li>เพีย</li> <li>เพีย</li> <li>เพีย</li> <li>เพีย</li> </ul> |
| Guidu Guidu                                                                                                    | ค่าใช้จ่ายออมและลงทุน ()                                                                                                    |

| <ul> <li>ค่าใช้จ่าย<br/>9 กุมภาพันธ์ 2563 ต่</li> <li>โช้ประจำ</li> <li>อาหารม้อปกติ</li> <li>80</li> <li>ประกา<br/>ค่าใช้จ่ายนันแปร</li> <li>ทบอลหนู่<br/>อาหาร</li> <li>ประกา<br/>ท่าใช้จ่ายนันแปร</li> <li>ทบอลหนู่<br/>อาหาร</li> <li>ไม่เดือน</li> <li>พันพ์รายละเอียดเพิ่มเดิม</li> </ul> | <ul> <li><i>a</i></li> <li><i>a</i></li> <li><i>b</i></li> <li><i>a</i></li> <li><i>b</i></li> <li><i>a</i></li> <li><i>b</i></li> <li><i>b</i></li></ul> | <ul> <li>เพิ่มรายละเอียด เช่น</li> <li>รูปแบบการชำระเงิน เช่น</li> <li>จ่ายด้วยเงินสด หรือ บัตรเครดิต</li> <li>วันที่ / เวลา ที่ต้องการให้แจ้งเตือน</li> <li>รายละเอียดอื่นๆ</li> </ul> |
|----------------------------------------------------------------------------------------------------|----------------------------------------------------------------------------------------------------|----------------------------------------------------------------------------------------------------|
| ลบรายการนี้ บันทึกรายการ<br>                                                                                                    | <b>5</b> .                                                                                                    | กดปุ่ม บันทึกรายการ<br>จึงจะแล้วเสร็จ 1 รายการ                                                                                                    |

|                                              | s                                                 | ายได้ - ค่าใช้จ่<br>9 กุมกาพันธ์ 25 | iาย<br>63 +                 |               |
|----------------------------------------------|---------------------------------------------------|-------------------------------------|-----------------------------|---------------|
| คงเหลี<br><mark>2,8</mark><br>รายได้<br>45,0 | <sup>ão</sup><br>395<br>100                       | <sup>ไข้เงินสค</sup><br>39,605      | <sup>ใช้บัครเ</sup><br>2,5( | ครคิด<br>)0   |
|                                              | <b>B</b> =                                        |                                     |                             |               |
|                                              |                                                   |                                     |                             |               |
|                                              |                                                   | ค่าใช้จ่ายวันนี้                    |                             |               |
|                                              |                                                   | 80                                  |                             |               |
|                                              |                                                   | The block                           |                             |               |
|                                              |                                                   | 18010101636                         |                             |               |
|                                              | เป้าหม                                            | ne 500                              | /ðu                         |               |
|                                              |                                                   |                                     | entile d                    |               |
| 9                                            | วันอาทิตย์<br>กุมภาพันธ์                          |                                     | รายได้ ค่<br>O              | 80            |
| 9                                            | วันอาทิตย์<br>กุมภาพันธ์<br>อาหารมื้อปย<br>มันเท  | าดี                                 | รายได้ ค่<br>O              | 80 <b>8</b> 0 |
| 9                                            | วันอาทิคย์<br>กุมภาพันธ์<br>อาหารนี้อปก<br>มันสุด | në<br>By                            | stelä ri<br>O               | 80 ~<br>80    |

## บันทึกรายได้และค่าใช้จ่ายสม่ำเสมอ อย่างน้อย 1 เดือน !!

## คุณจะสามารถวิเคราะห์พฤติกรรม การใช้เงินได้อย่างมีประสิทธิภาพ

TIPS กดปุ่มกราฟวงกลม 🕑 วิเคราะห์ สัดส่วนของรายได้และค่าใช้จ่ายประจำเดือน เพื่อวางแผนการใช้จ่ายในอนาคต ว่าจะปรับเพิ่ม หรือลดค่าใช้จ่ายหมวดหมู่ใด

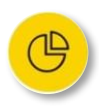

## ดูกราฟวงกลมแสดงสัดส่วนรายได้และค่าใช้จ่าย

- ไปที่เมนู "รายได้-ค่าใช้จ่าย"
- เลือกช่วงเวลาในการวิเคราะห์ข้อมูล
   เช่น เดือนกุมภาพันธ์ 2563
- กดที่ "กราฟวงกลม" ของรายได้
   หรือค่าใช้จ่าย เพื่อวิเคราะห์เชิงลึกและ วางแผนจัดการเงินให้เหมาะสม เช่น
  - ในแต่ละเดือน คุณมี<u>รายได้หลัก</u>จากอะไร และมีช่องทางสร้างรายได้เพิ่ม</u>จากอะไร ได้บ้าง
  - ค่าใช้จ่ายผันแปรรายการใดที่<u>ลดได้</u>
     เช่น อาหารมื้อพิเศษ เครื่องดื่ม ฯลฯ
  - ค่าใช้จ่ายคงที่รายการใดที่เป็น<u>ภาระหนัก</u>
     <u>เกินไป</u> และพอจะจัดการได้หรือไม่ เช่น
     รีไฟแนนซ์ เพื่อให้ได้ง้อเสนอใหม่ที่ดีกว่า
  - ค่าใช้จ่ายออมและลงทุนเพื่อเป้าหมายต่างๆ
     มีอย่างน้อย 10% ของรายได้รวมหรือยัง

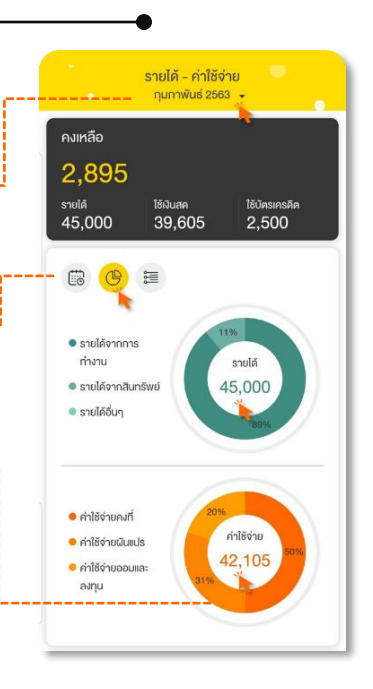

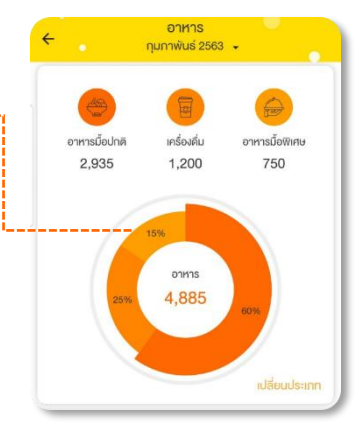

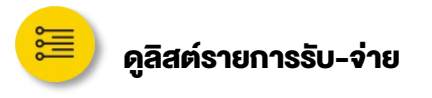

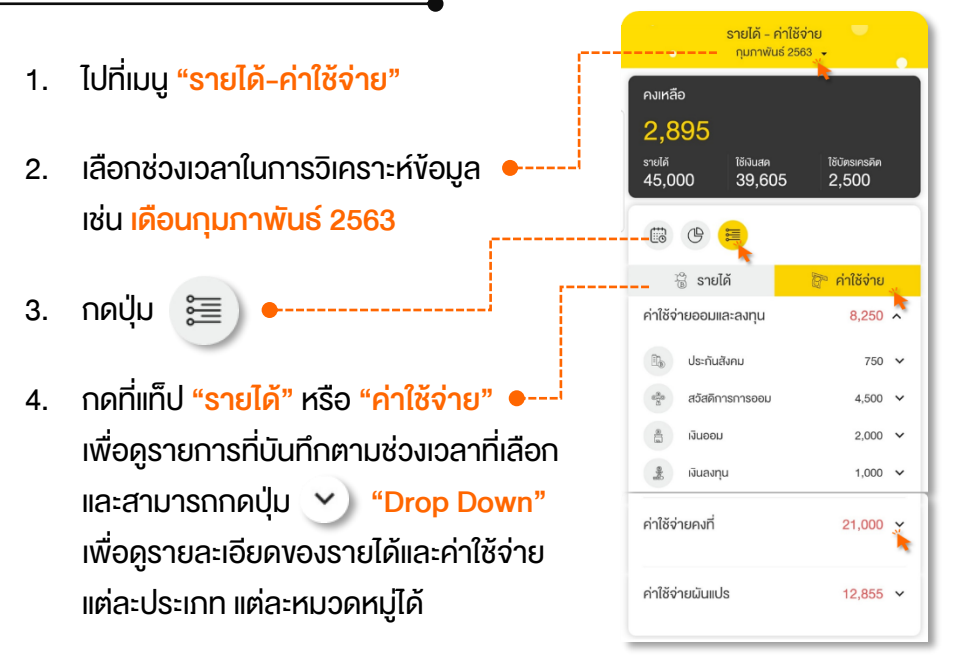

TIPS 🖗 การสรุปยอดรวมงอง "รายได้" กับ "ค่าใช้จ่าย" ในแต่ละเดือน จะช่วยย้ำ เตือนว่า คุณบริหารเงินเป็นหรือไม่ ตรวจสอบดู...ได้เงินมากับใช้จ่ายไป ส่วนไหนที่ มากกว่ากัน

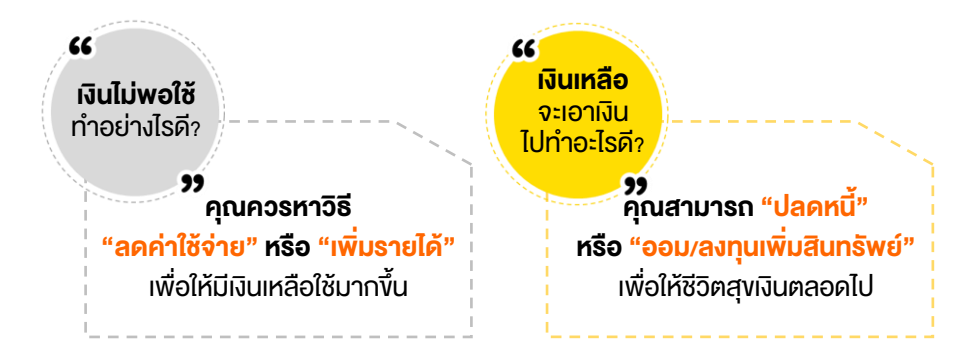

## ้มี "ฟังก์ชันเสริม" อะไรบ้าง? ที่เชื่อมโยงกับเมนูรายได้และค่าใช้จ่าย

**ติดตามความก้าวหน้าของเป้าหมายได้อัตโนมัติ** เมื่อคุณเพิ่มค่าใช้จ่ายออมและลงทุน โดยเลือก หมวดหมู่เดียวกับเป้าหมายการเงินที่เคยตั้งไว้ เช่น เงินฉุกเฉิน อ่านต่อหน้า 37

ติดตามงบประมาณที่ใช้ไปได้อัตโนมัติ •--เมื่อคุณเพิ่มค่าใช้จ่าย โดยเลือกหมวดหมู่ เดียวกับงบประมาณที่เคยตั้งไว้ เช่น เครื่องดื่ม

ที่เกินกำหนะ

2,000

+

800 .....

เป้าหมาย

จำนวนมีนเป้าหมาย

ที่เสร็จแล้ว

ออนได้คล้า

(2) สำเร็จแล้ว

nneej **1** 

+

60.000 un

2 000 .....

🖧 rinagi

เป้าหมาย

6

3%

ที่จะถึง

ตั้งเตือนรับ - จ่าย

ออา บัตรเครคิด 1

ี่ปี∣ ไฟฟ้า

จำนวนที่ต้องชำระ

เงินฉุกเฉิน

<u>อ่านต่อหน้า 41</u>

**ตั้งเตือนรายได้และค่าใช้จ่ายที่สำคัญ** คุณสามารถกำหนดเวลาตั้งเตือนให้กับ รายได้และค่าใช้จ่ายต่างๆ เช่น ค่าบัตรเครดิต ค่าไฟ ซึ่งจะช่วยให้คุณไม่พลาดธุรกรรม การเงินที่สำคัญ

งบประมาณ

20%

<u>อ่านต่อหน้า 44</u>

960

960

#### จัดการหมวดหมู่ได้ตามใจ

คุณสามารถตั้งชื่อ แก้ไข และลบหมวดหมู่ของ รายได้ ค่าใช้จ่าย รวมถึงรูปแบบการชำระเงิน เพื่อให้สอดคล้องกับไลฟ์สไตล์การใช้ชีวิตของ คุณ เช่น ค่ากาแฟ จ่ายโดยบัตรเครดิต XYZ

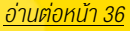

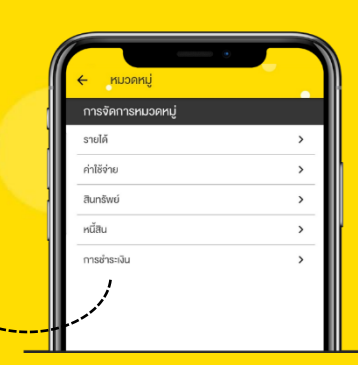

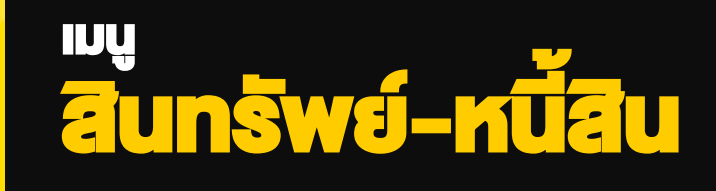

## เมนูสินทรัพย์-หนี้สิน

ฟังก์ชันที่จะช่วยคุณ "บันทึก ติดตาม และสรุปภาพรวม" มูลค่าสินทรัพย์และยอด หนี้คงเหลือ "ณ ปัจจุบัน" ของสินทรัพย์และหนี้สินแต่ละประเภท แต่ละหมวดหมู่ เพื่อให้คุณ "รู้ฐานะการเงิน" และสามารถ "วางแผนเพิ่มสินทรัพย์และลดหนี้สิน" เพื่อสร้างความมั่นคงและสะสมความมั่งคั่งให้ชีวิต

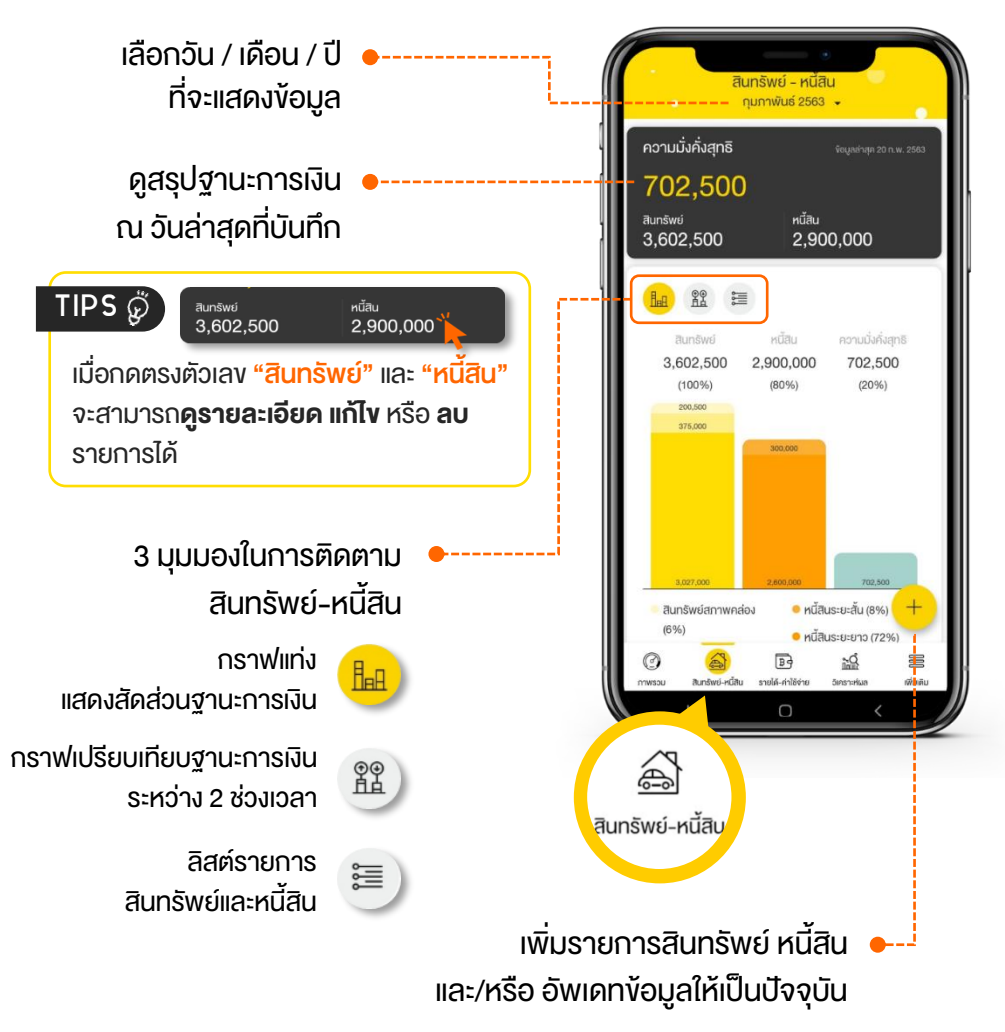

## ้ วิธีที่จะทำให้รู้ว่า... ฐานะการเงิน ณ งณะนั้นๆ **"มิ่งคิ่ง" มากน้อยงนาดไหน** ก็คือ การนำ "มูลค่าสินทรัพย์" ไปหักลบ "หนี้สินคงเหลือ" ออกไป

สินทรัพย์ (กรอกมูลค่าที่คาดว่าจะงายได้ในปัจจุบัน)

> บันทึกสินทรัพย์เป็น 3 ประเภท ตามวัตถุประสงค์การถือครอง

สินทรัพย์สภาพคล่อง เป็นเงินสดหรือสามารถเปลี่ยนเป็น เงินสดได้ง่าย เบิกถอนได้ทันทีที่ต้องการ เช่น เงินสด เงินฝาก ฯลฯ

สินทรัพย์ลงทุน
 ซื้อไว้เพื่อการลงทุน เช่น หุ้น พันธบัตร
 ประกันชีวิต ฯลฯ รวมถึงซื้อไว้เพื่องาย
 หรือให้เช่า เช่น บ้านให้เช่า ที่ดิน ฯลฯ

สินทรัพย์ส่วนตัว เป็นของส่วนตัวต่างๆ ที่ไม่ได้ซื้อไว้ เพื่อขาย ลงทุน หรือให้เช่า แต่ซื้อไว้ใช้ ประโยชน์จริงๆ เช่น บ้าน รถ ของสะสม **หนี้สิน** (กรอกยอดคงค้างปัจจุบัน)

บันทึกหนี้สินเป็น 2 ประเภท ตามระยะเวลาการชำระหนี้

หนี้สินระยะสั้น ที่มีกำหนดชำระภายใน<u>ไม่เกิน 1 ปี</u> เช่น ค่าน้ำ ค่าไฟ ค่าโทรศัพท์ค้างจ่าย หนี้บัตรเครดิต ฯลฯ

**หนี้สินระยะยาว** ที่มีระยะเวลาการชำระคืน<u>เกินกว่า 1 ปี</u> เช่น หนี้กู้เรียน หนี้ซื้อรถ หนี้ซื้อบ้าน ฯลฯ

## <mark>ความมั่งคั่งสุทธิ</mark>

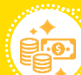

สินทรัพย์รวม ลบ หนี้สินรวม

TIPS 🖗 การบันทึกสินทรัพย์และหนี้สินตามหมวดหมู่ที่ชัดเจน ช่วยให้กลับมา บริหารจัดการได้ง่ายขึ้น ว่าจะวางแผนเพิ่มสินทรัพย์ หรือลดหนี้สินใดได้บ้าง... หมั่นสะสม "สินทรัพย์รวม" ให้มากกว่า "หนี้สินรวม" เพื่อสร้าง "ความมั่งคั่ง" ให้มากที่สุด

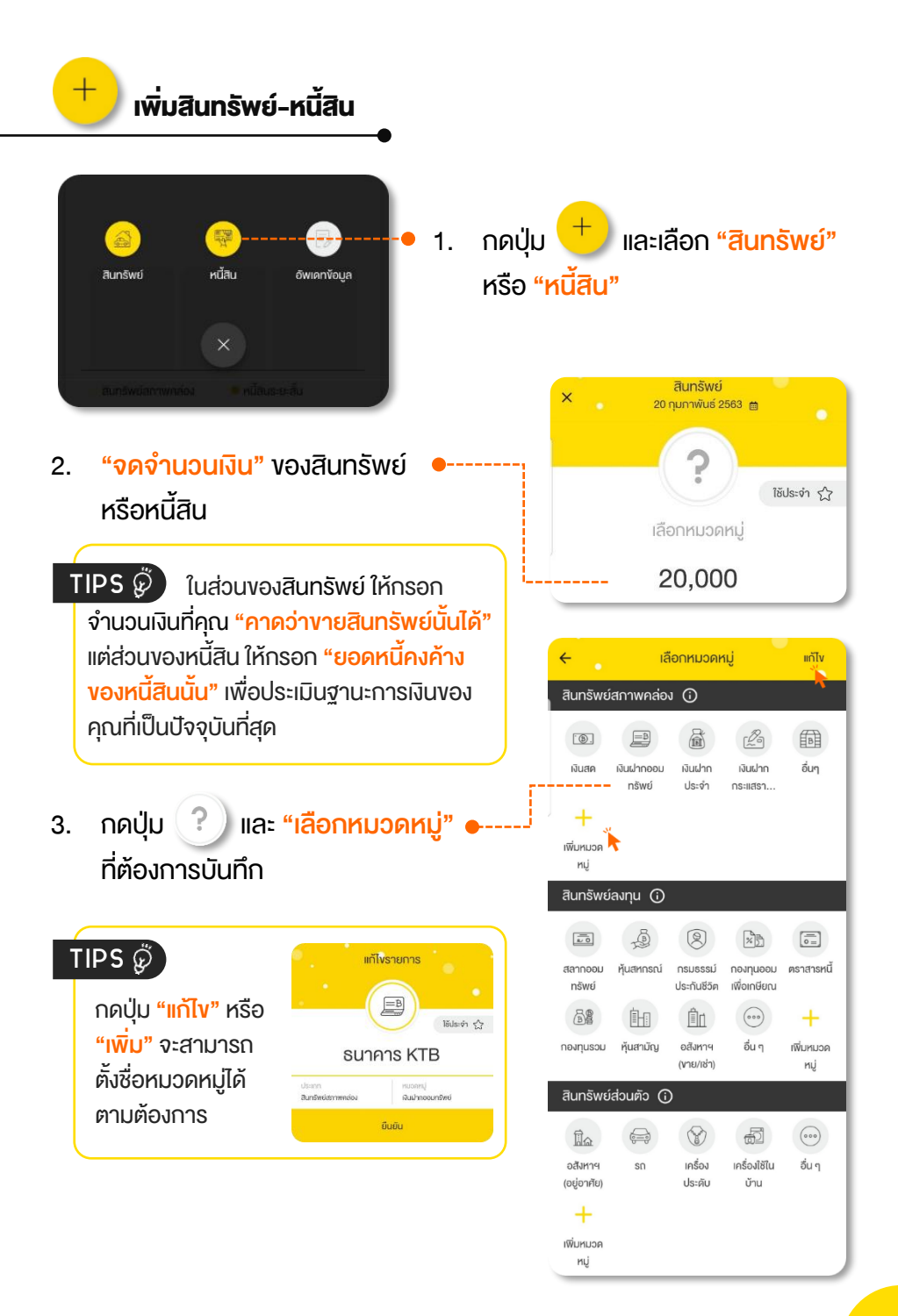

| aunšwé<br>20 ŋunnikús 2563 ⊜<br>Těuls:vn ☆<br>SunAns KTB<br>20,000<br>Us:inn<br>aunšwéannwados<br>PUDarnů<br>Jaunšwé | • 4. | อาจเพิ่มรายละเอียด เช่น<br><ul> <li>เลงบัญชีธนาคาร</li> <li>วัตถุประสงค์การซื้อ</li> </ul> |
|----------------------------------------------------------------------------------------------------|------|--------------------------------------------------------------------------------------------|
| พิมพ์รายละเซียคเพิ่มเติม                                                                                             | ]    |                                                                                            |
| บันทึกรายการ                                                                                                    | • 5. | กดปุ่ม <mark>บนทุกรายการ</mark>                                                            |
|                                                                                                    |      | จึงจะแล้วเสร็จ 1 รายการ                                                                    |

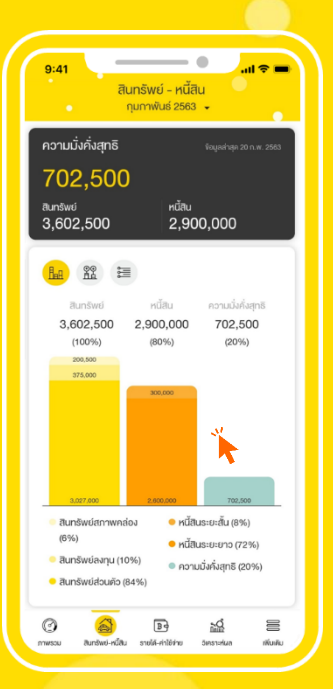

้เม้มทึกสินทรัพย์และหนี้สินทั้งหมด ภายในวันเคียวกัน !! <mark>คุณจะสามารถวิเคราะห์ฐานะการเงิน</mark> ณ ปัจจุบัน ได้อย่างมีประสิทธิภาพ

TIPS 🦉

กดกราฟแท่ง เพื่อวิเคราะห์สัดส่วน ้งองสินทรัพย์และหนี้สินแต่ละประเภท หรือ แต่ละหมวดหมู่ เพื่อวางแผนใช้สินทรัพย์ ้ไปสร้างรายได้เพิ่ม หรือจัดการหนี้สินให้ลดลง

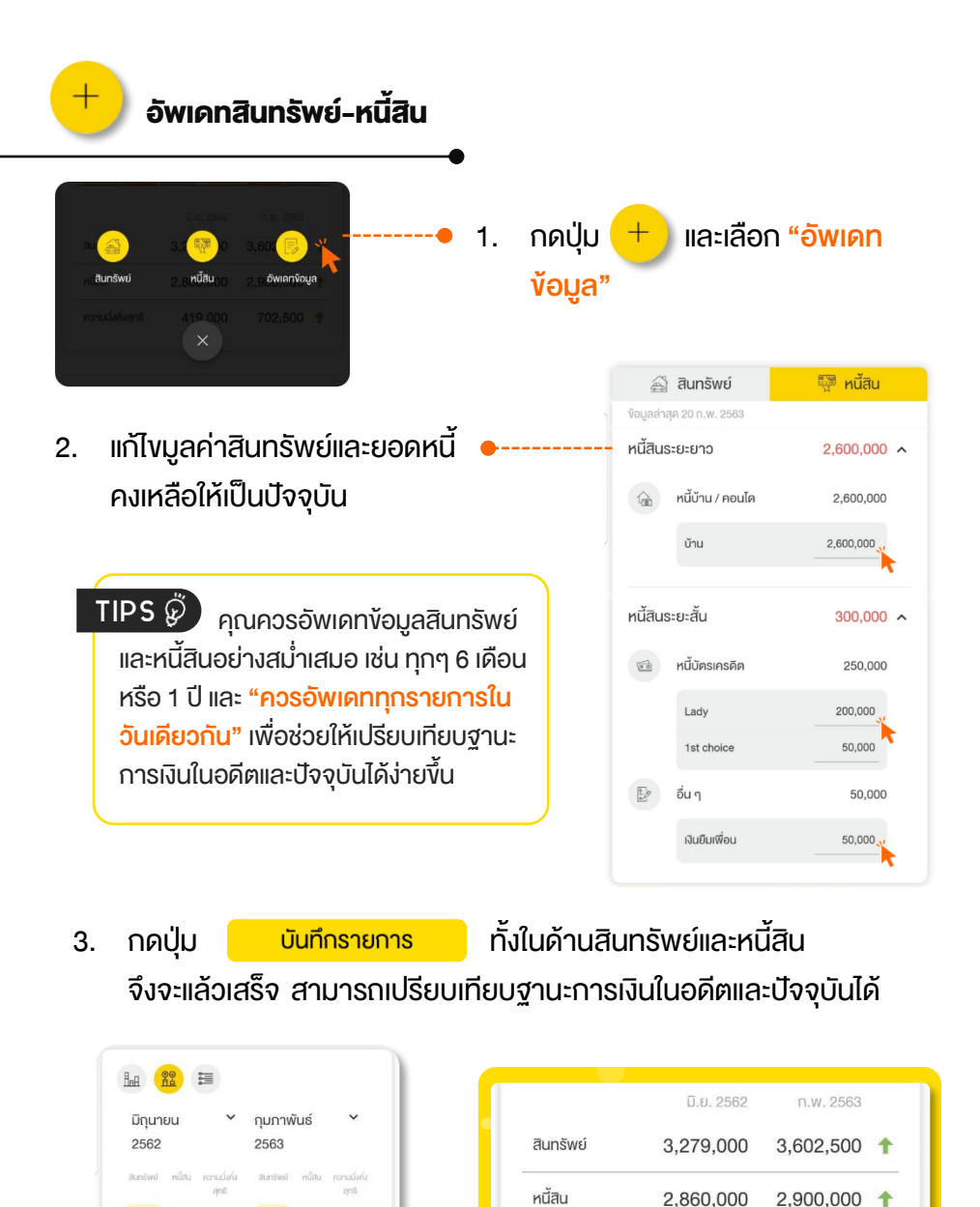

## ดูกราฟแท่งแสดงสัดส่วนของฐานะการเงิน

HeA

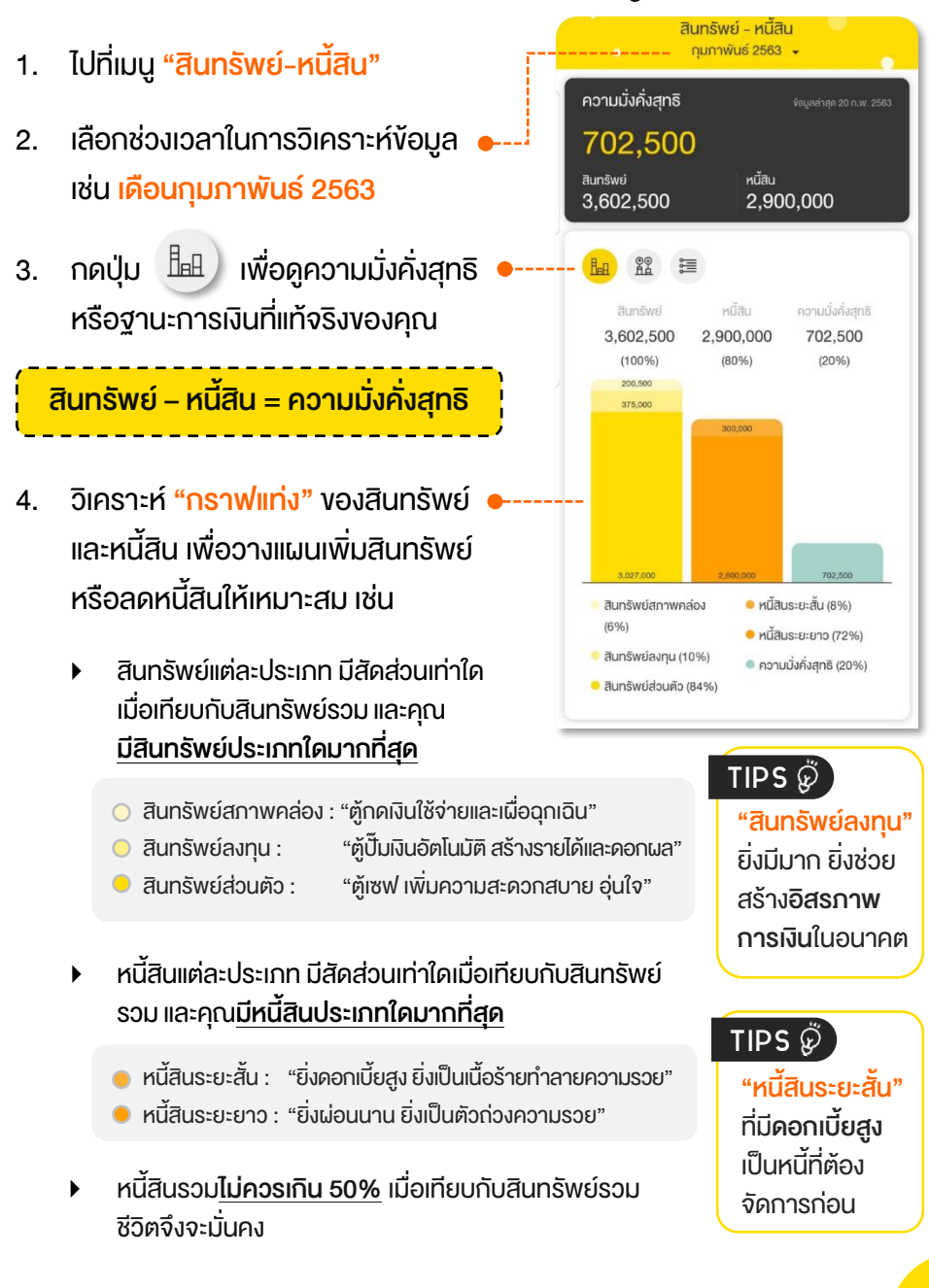

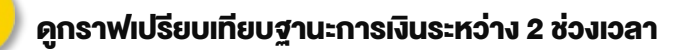

- 1. ไปที่เมนู "สินทรัพย์-หนี้สิน"
- 2. กดปุ่ม

**●**● 日日

- วิเคราะห์ "กราฟแท่ง" เพื่อติดตาม
   ความก้าวหน้าในแต่ละปี ซึ่งจะช่วยให้คุณ สามารถวางแผนและปรับปรุงฐานะการเงิน ให้ดีขึ้นได้ เช่น
  - เปรียบเทียบมูลค่าสินทรัพย์ หนี้สิน และ ความมั่งคั่งสุทธิว่าเพิ่มขึ้นหรือลดลง จำนวนเท่าไหร่ และจากสาเหตุอะไร
  - ควร<u>วางแผนสร้างสินทรัพย์หรือ</u> ลดหนี้สินอย่างไรต่อไป

สินทรัพย์ - หนี้สิน กุมภาพันธ์ 2563 🗣 ความมั่งคั่งสุทธิ 702.500 สินทรัพย์ หนี้สิน 3.602.500 2.900.000 Ha 🏦 📰 มิถนายน กมภาพันธ์ 2563 2562 สินทรัพย์ 3.602,500 1 3.279.000 หนี้สิน 2.860.000 2,900.000 1 ความมั่งคั่งสุทธิ 419.000 702.500 1

ถ้าอย่างนั้น...เมื่อไหร่จะรวย? เร่งสะสมทรัพย์สินเยอะๆ และมีหนี้สินน้อยๆ คุณก็จะ ร่ำรวย แน่นอน

## ดูลิสต์รายการสินทรัพย์และหนี้สิน

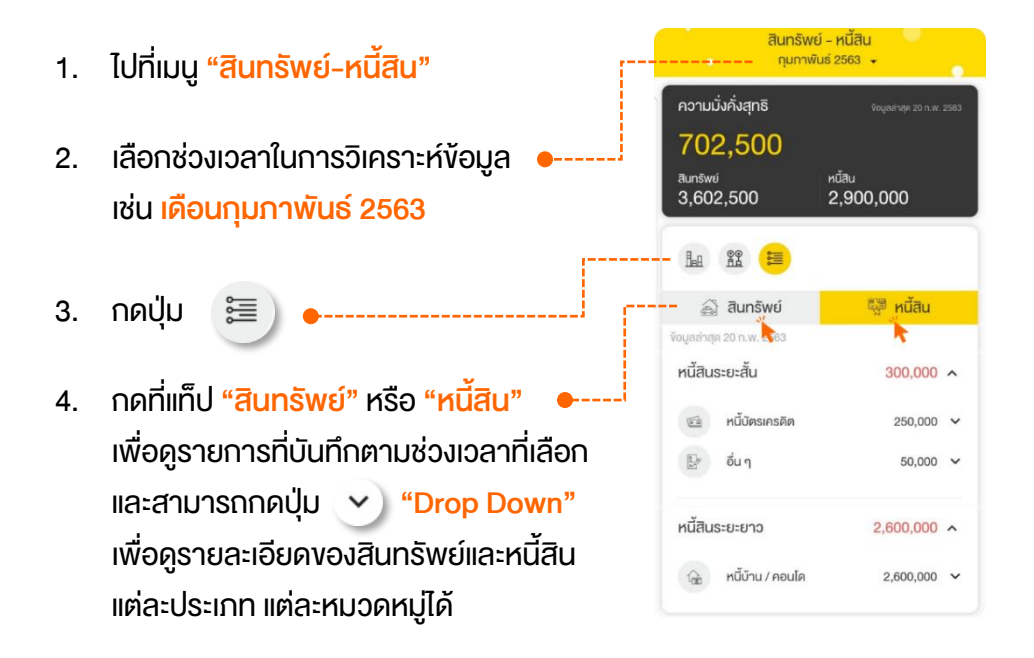

## หยุดคิดสักนิด... ทำอย่างไรถึงจะหลุดพันภาระหนี้สิน?

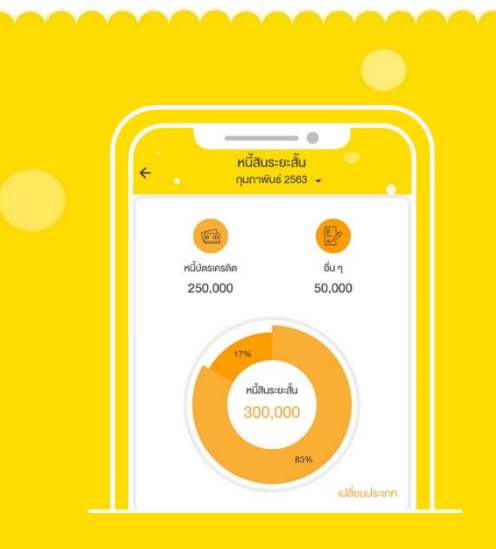

| V | ลดค่าใช้จ่ายที่ไม่จำเป็น                                                                        |
|---|-------------------------------------------------------------------------------------------------|
| V | จ่ายหนี้ที่คิดดอกเบี้ยสูงๆ<br>ให้หมดเร็วที่สุด                                                  |
| V | ปิดหนี้ที่ยอดเหลือน้อย<br>เพื่อลดจำนวนเจ้าหนี้                                                  |
| V | งายทรัพย์สินออกไปเพื่อชำระหนี้                                                                  |
| V | กู้เงินก้อนใหม่มาปิดหนี้ก้อนเก่า<br>หรือ " <b>รีไฟแนนซ์</b> " โดยต้อง<br>ได้รับข้อเสนอที่ดีกว่า |
|   |                                                                                                 |

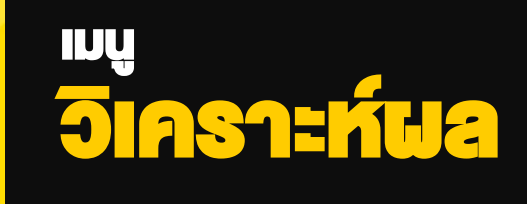

## เมนูวิเคราะห์ผล

ฟังก์ชันที่จะช่วย "คำนวณและวิเคราะห์อัตราส่วนทางการเงิน" ในด้านต่างๆ งอง คุณโดยอัตโนมัติ โดยใช้ง้อมูลจากเมนูรายได้-ค่าใช้จ่าย และเมนูสินทรัพย์-หนี้สิน ที่คุณได้บันทึกไว้ เพื่อตรวจสอบ "สุงภาพการเงิน" และวิเคราะห์จุดแข็งและจุดอ่อน ทางการเงิน ซึ่งจะช่วยให้คุณวางแผนการเงินให้เหมาะสมต่อไปได้

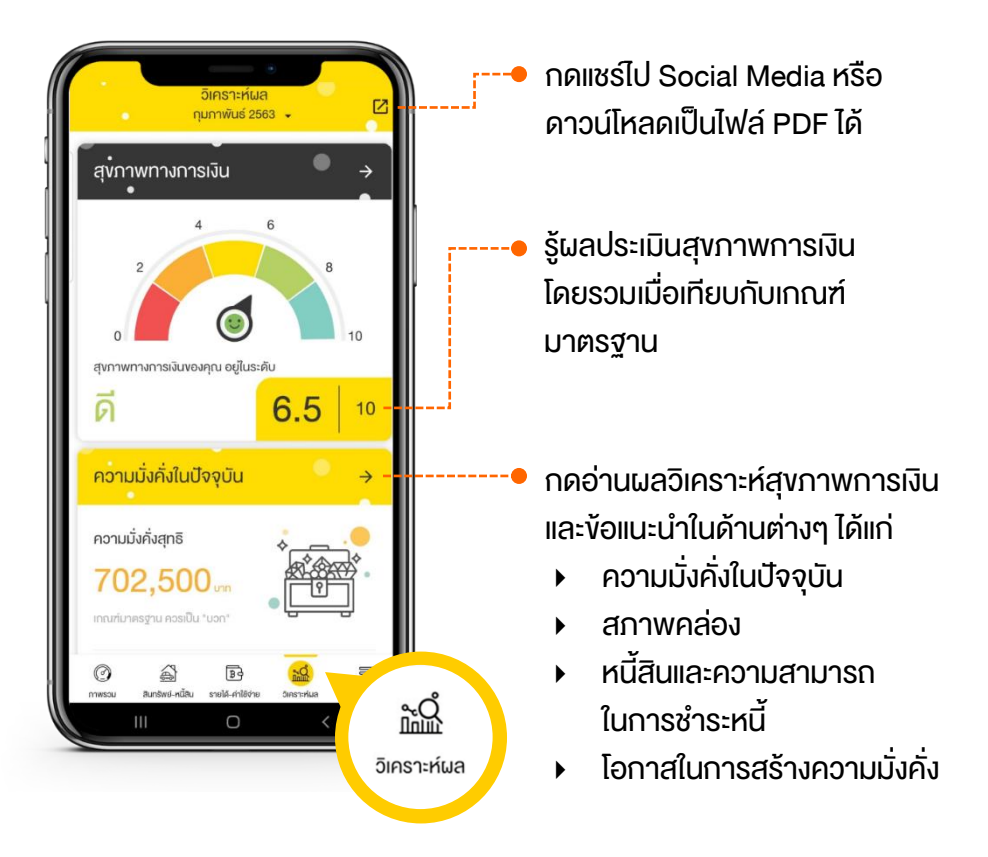

TIPS 🖗 ควรบันทึกรายได้และค่าใช้จ่ายอย่างน้อย 1 เดือน รวมถึงมีข้อมูลล่าสุด งองสินทรัพย์และหนี้สินที่เป็นเดือนเดียวกัน เพื่อให้ผลวิเคราะห์สอดคล้องกันมาก ที่สุด

## ถ้าคุณอยากรู้ว่า... **จะเริ่มวางแผนการเงินอย่างไร?** ต้องวิเคราะห์ตัวเองในเชิงลึกด้วย <mark>"อัตราส่วนทางการเงินส่วนบุคคล</mark>"

|                            | อัตราส่วน                   | สูตรคำนวณ                                                           | เกณฑ์มาตรฐาน |
|----------------------------|-----------------------------|---------------------------------------------------------------------|--------------|
|                            | ความมั่งคั่งสุทธิ           | สินทรัพย์รวม – หนี้สินรวม                                           | บวก          |
|                            | กระแสเงินสด                 | รายได้รวม – ค่าใช้จ่ายรวม                                           | บวก          |
| ความมั่งคั่ง<br>ในปัจจุบัน | ความอยู่รอด                 | รายได้จาก + รายได้จาก<br><u>การทำงาน สินทรัพย์</u><br>ค่าใช้จ่ายรวม | ≥ 1 min      |
|                            | ความมั่งคั่ง                | <u>รายได้จากสินทรัพย์</u><br>ค่าใช้จ่ายรวม                          | ≥ 1 in'ı     |
| สภาพคล่อง                  | สภาพคล่อง<br>พื้นฐาน        | <u>สินทรัพย์สภาพคล่อง</u><br>ค่าใช้จ่ายรวม                          | 3 - 6 in'n   |
| หนี้สิน                    | ความสามารถ<br>ในการชำระหนี้ | <u>เงินซำระคืนหนี้สิน</u><br>รายได้รวม                              | < 35-45%     |
| โอกาสในการ                 | การออม                      | <u>ค่าใช้จ่ายเพื่อออมและลงทุน</u><br>รายได้รวม                      | > 10%        |
| สร้างความมั่งคั่ง          | การลงทุน                    | <u>สินทรัพย์ลงทุน</u><br>ความมั่งคั่งสุทธิ                          | > 50%        |

คุณสามารถสร้างความมั่นคงในชีวิตได้ แค่เริ่ม "**ปิดจุดอ่อนทางการเงิน"** ด้านต่างๆ เพื่อให้อัตราส่วนทางการเงินอยู่ในเกณฑ์มาตรฐาน จากนั้นค่อย **"เพิ่มโอกาสสร้างความมั่งคั่ง"** โดยนำเงินออมไปสะสมสินทรัพย์ลงทุนเพิ่มให้มากที่สุด

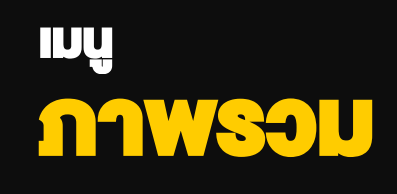

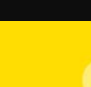

## เมนูภาพรวม

ฟังก์ชันที่จะช่วยคุณ <mark>"ติดตามสรุปข้อมูลทางการเงิน"</mark> ต่างๆ ได้ในหน้าเดียว โดย คุณสามารถเลือกดูเฉพาะข้อมูลที่สนใจ และจัดเรียงข้อมูลตามที่ต้องการได้ (อ่าน เพิ่มเติมที่ <u>การจัดการ Widget</u> <sup>1</sup>)

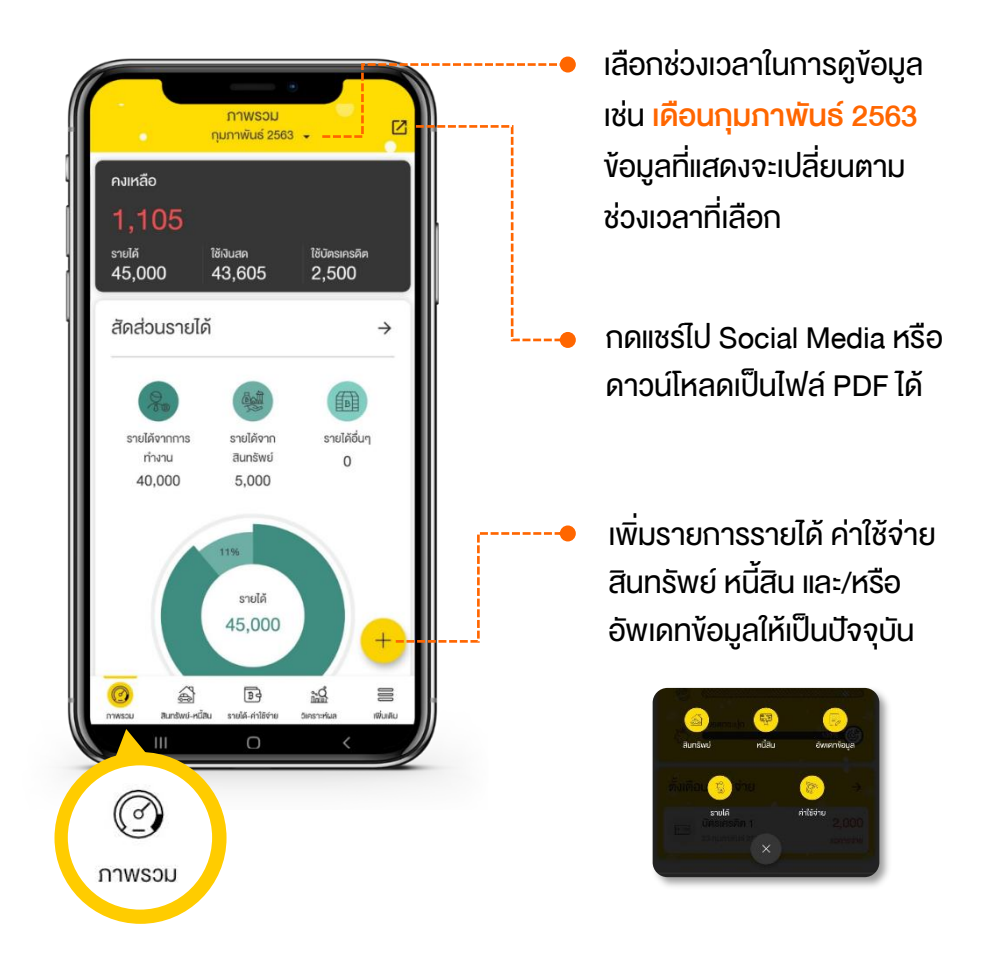

<sup>&</sup>lt;sup>1</sup> Widget คือ ทางลัดที่คุณสามารถดูสรุปข้อมูล หรือเข้าใช้งานฟังก์ชันต่างๆ ได้อย่างสะดวก รวดเร็ว

คมเหลือ **1,105** ระบได้ ได้เวินสุด ได้บิตรตรดัด 45,000 43,605 2,500

ต้องการดูรายละเอียดงองง้อมูลใดเพิ่มเติม เพียงกดที่ตัวเลง หรือกราฟ หรือปุ่ม → งองง้อมูลที่ต้องการ

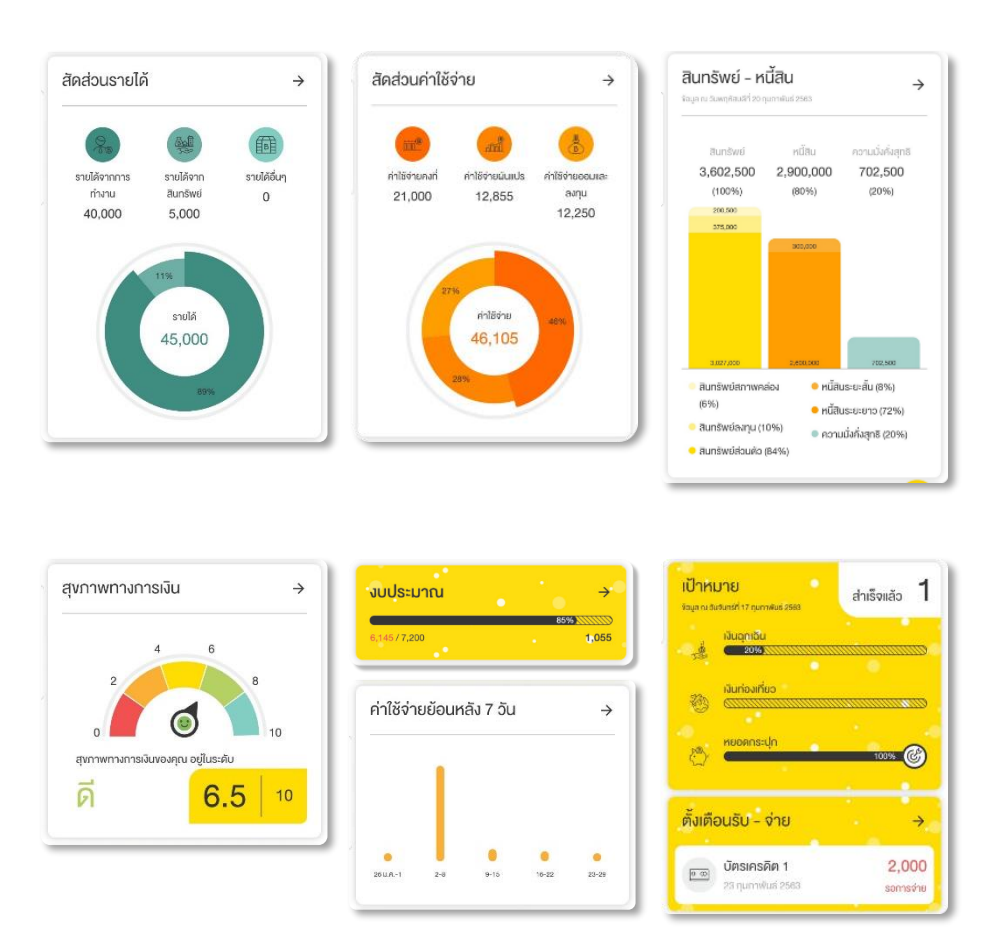

<sup>&</sup>lt;sup>2</sup> Widget คือ ทางลัดที่คุณสามารถดูสรุปข้อมูล หรือเข้าใช้งานฟังก์ชันต่างๆ ได้อย่างสะดวก รวดเร็ว

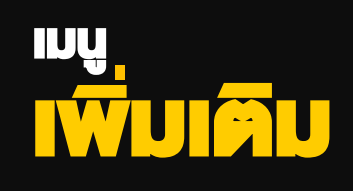

່ ເມບູເพิ່ມເติມ

รวบรวมฟังก์ชันเสริมที่น่าสนใจเอาไว้มากมาย เพื่อให้คุณใช้บริหารจัดการเงินได้ ดียิ่งขึ้น รวมถึงเข้าไปตั้งค่าการใช้งานต่างๆ

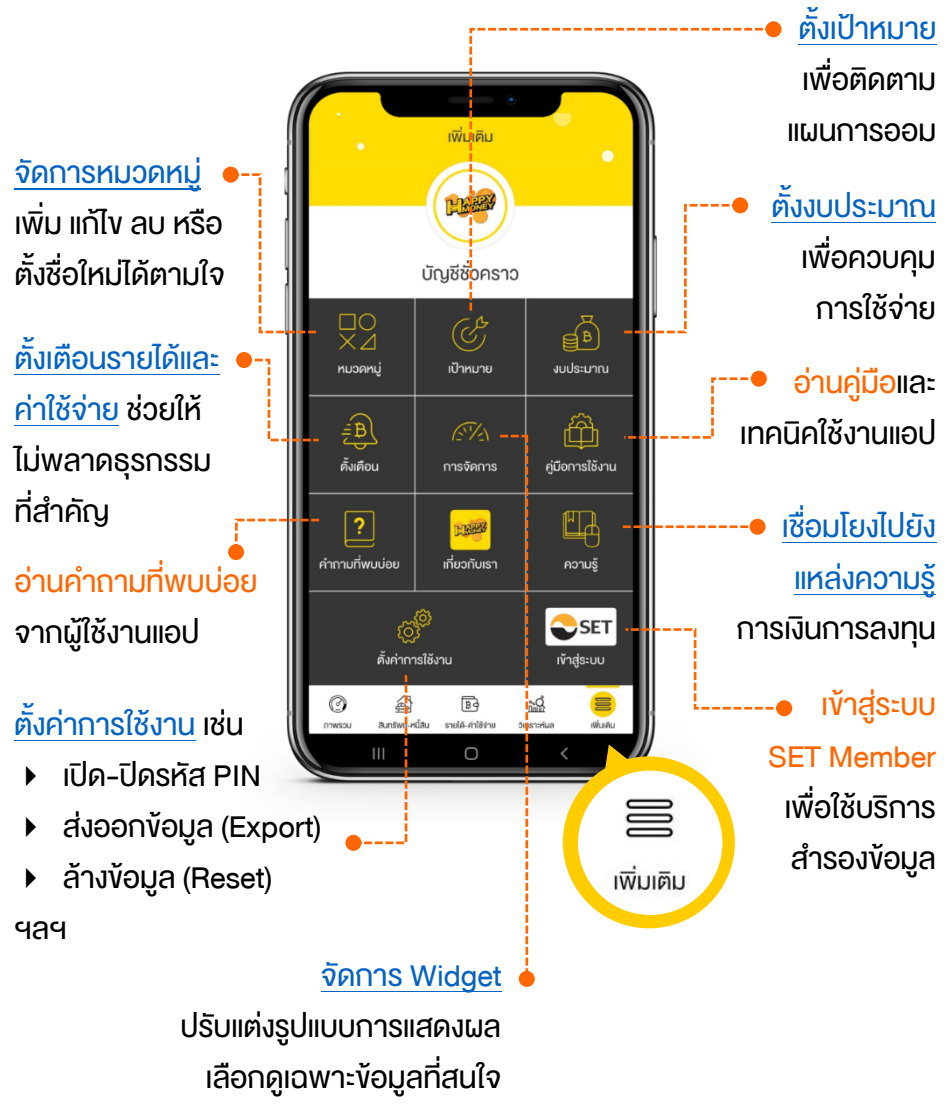

ฟังก์ชันที่ช่วยจัดการหมวดหมู่ใน 2 เมนูหลัก คือ เมนู <mark>"รายได้–ค่าใช้จ่าย</mark>" และเมนู "สินทรัพย์–หนี้สิน" รวมถึงรูปแบบการชำระเงินของคุณ โดยสามารถ ตั้งชื่อใหม่ แก้ไขชื่อเดิม หรือ <mark>ลบหมวดหมู่</mark> ที่ไม่ได้ใช้งานออกไปได้

| าารจัดการหมวดหมู่ | / |
|-------------------|---|
| ายได้             | > |
| ่าใช้จ่าย         | > |
| ในทรัพย์          | > |
| นี้สิน            | > |
| ารชำระเงิน        | > |

- 1. กดหมวดหมู่หลักที่ต้องการแก้ไข เช่น รายได้
  - กด "แก้ไง" เพื่อตั้งชื่อ หรือ ลบหมวดหมู่ที่ไม่ต้องการ หรือกด "เพิ่มหมวดหมู่" ใหม่ เพื่อให้สอดคล้องกับไลฟ์สไตล์ การใช้ชีวิตงองคุณ
  - กด "สำเร็จ" หรือ "ยืนยัน" เพื่อบันทึกข้อมูล

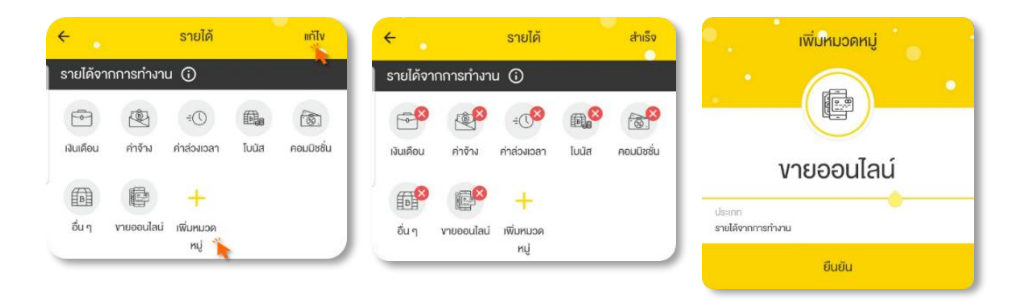

ฟังก์ชันที่ช่วยสร้างและติดตามแผนการออมเงินเพื่อเป้าหมายต่างๆ เช่น ซื้อบ้าน ซื้อรถ ท่องเที่ยวต่างประเทศ ฯลฯ

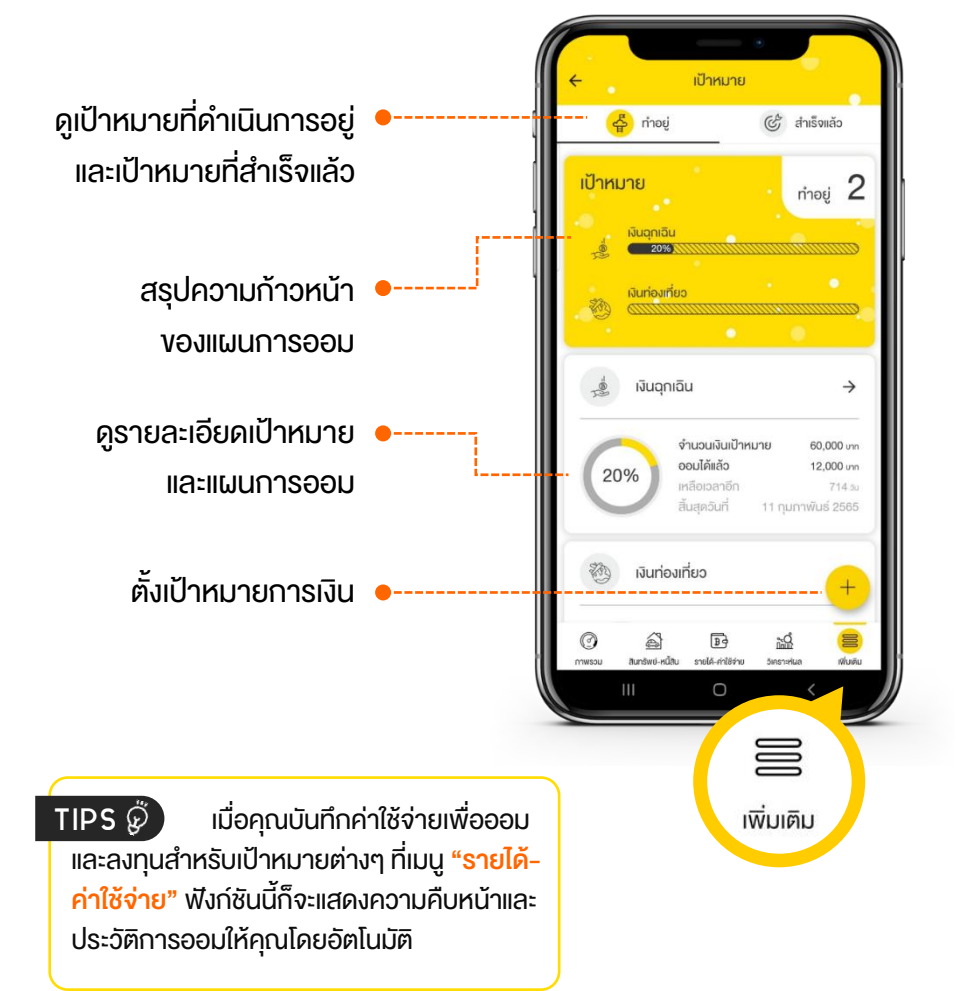

## ้รู้หรือไม่ว่า... <mark>เป้าหมายที่ดีต้องมีหน้าตาอย่างไร</mark>?

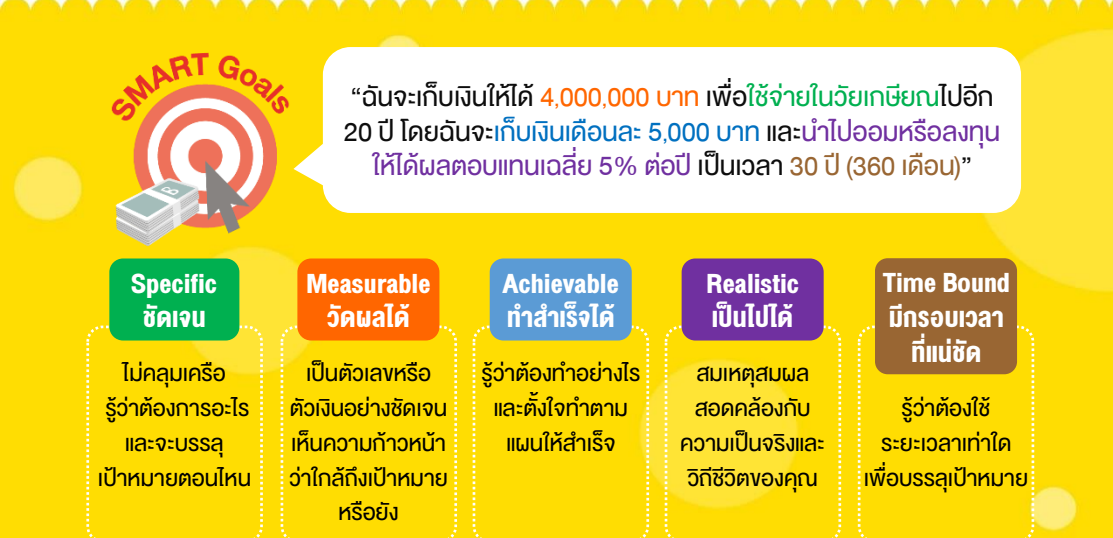

หากยังนึกเป้าหมายการเงินไม่ออก ให้คุณแบ่งเงินเป็น **"4 บัญชีเงินออมตามเป้าหมาย"** เพียงเท่านี้... การออมก็จะไม่เป็นปัญหาต่อการดำเนินชีวิตของคุณอีกต่อไป

> บัญชีที่ 1 **เงินออมเพื่อใช้ยามฉุกเฉิน** อย่างน้อย 3-6 เท่าของ ค่าใช้จ่ายต่อเดือน เช่น ค่ารักษาพยาบาล อุบัติเหตุ ตกงาน ฯลฯ

> ้บัญชีที่ 2 **เงินออมระยะยาวเพื่ออนาคต** เช่น เรียนต่อ ดาวน์รถ ดาวน์บ้าน เกษียณ ฯลฯ

บัญชีที่ 3 **เงินออมระยะสั้นถึงกลางเพื่อความสุข** เช่น ซื้อของขวัญให้ตัวเอง ท่องเที่ยว แต่งงาน ฯลฯ

บัญชีที่ 4 **เงินออมเพื่อลงทุน** เพิ่มโอกาสได้ผลตอบแทนมากกว่า ดอกเบี้ยเงินฝาก เช่น สลากออมทรัพย์ ทองคำ และกองทุนรวม ฯลฯ

38

#### ตั้งเป้าหมาย เพื่อเพิ่มเป้าหมายออมเงิน กดป่ม 1. + และ "เลือกหมวดหมู่" เงินออมเป้าหมายที่ต้องการ กดปุ่ม 2. เพิ่มเป้าหมาย เลือกเป้าหมาย แก้ไง × เงินออม \_Ö ใช้ประจำ ราว เงินฝาก เงินฝาก เงินฉุกเฉิน เงินออนเป้า ธมาการ 2 เลือกหมวดหม่ กระปก ธมาการ 1 หมาย 2 + ระบูจำนวนเงิน เงินท่องเที่ยว เพิ่มหมวด иц TIPS 🖉 TIPS 👸 ึกดปุ่ม "เพิ่ม" หรือ "แก้ไง" สามารถบันทึกเป้าหมาย จะสามารถตั้งชื่อเงินออมเป้าหมาย <mark>้ที่ออมบ่อยๆ</mark> โดยกดปุ่ม <mark>"ดาว</mark>" ให้ ตามที่ค<u>ุ</u>ณต้องการได้ เปลี่ยนเป็นสีเหลือง ใช้ประจำ 🥎 เพิ่มเป้าหมาย **"ระบุรายละเอียด"** เป้าหมายการออม 3. เงินออมเป้าหมาย ใช้ประจำ รั้ว ระยะเวลาออม • เงินฉุกเฉิน การตั้งเตือนการออม 60.000 รายละเอียดเพิ่นเติน เช่น 21 ~ ระยะเวลาออม ทางเลือกการออม หมายเลงบัญชี เตือนประจำ ทุกเดือน | วันที่ 1 12:00 น. 🗸 แลตอบแทนเฉลี่ยที่คาดหวัง ฯลฯ สั้นสุดการเตือบ 11 กุมภาพันธ์ 2565 🗸 0 พิมพ์รายละเอียดเพิ่มเติม 4. กดปุ่ม บันทึกรายการ จึงจะแล้วเสร็จ 1 เป้าหมาย บันทึกรายการ

## ติดตามความก้าวหน้างองเป้าหมาย

## ในหน้าหลักของฟังก์ชันเป้าหมาย สามารถกดเป้าหมายการออมที่ต้องการ เพื่อดู รายละเอียดเป้าหมาย ความคืบหน้า และประวัติการออมได้

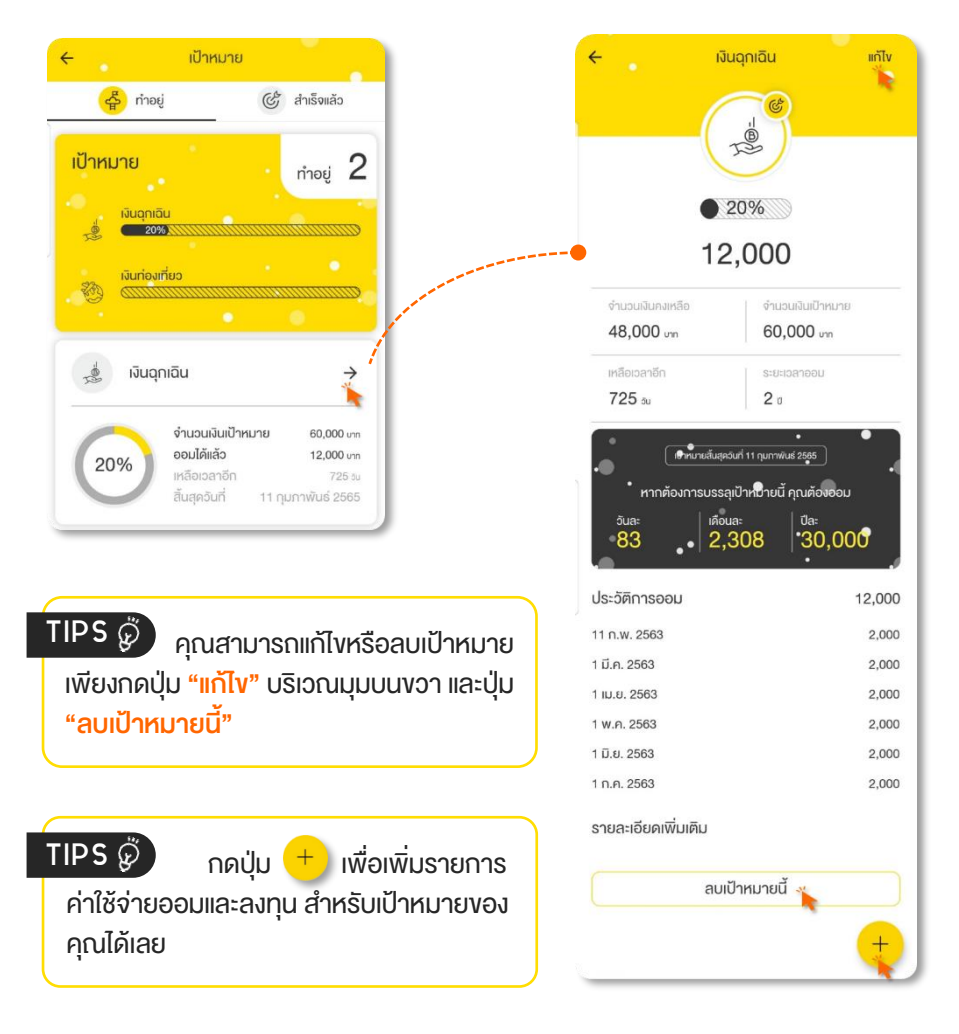

#### งบประมาณ

ฟังก์ชันที่ช่วยตั้งงบประมาณ เพื่อควบคุมการใช้จ่ายในแต่ละช่วงเวลา ซึ่งสามารถ ตั้งงบประมาณได้ทั้งแบบรายวัน รายสัปดาห์ รายเดือน และรายปี

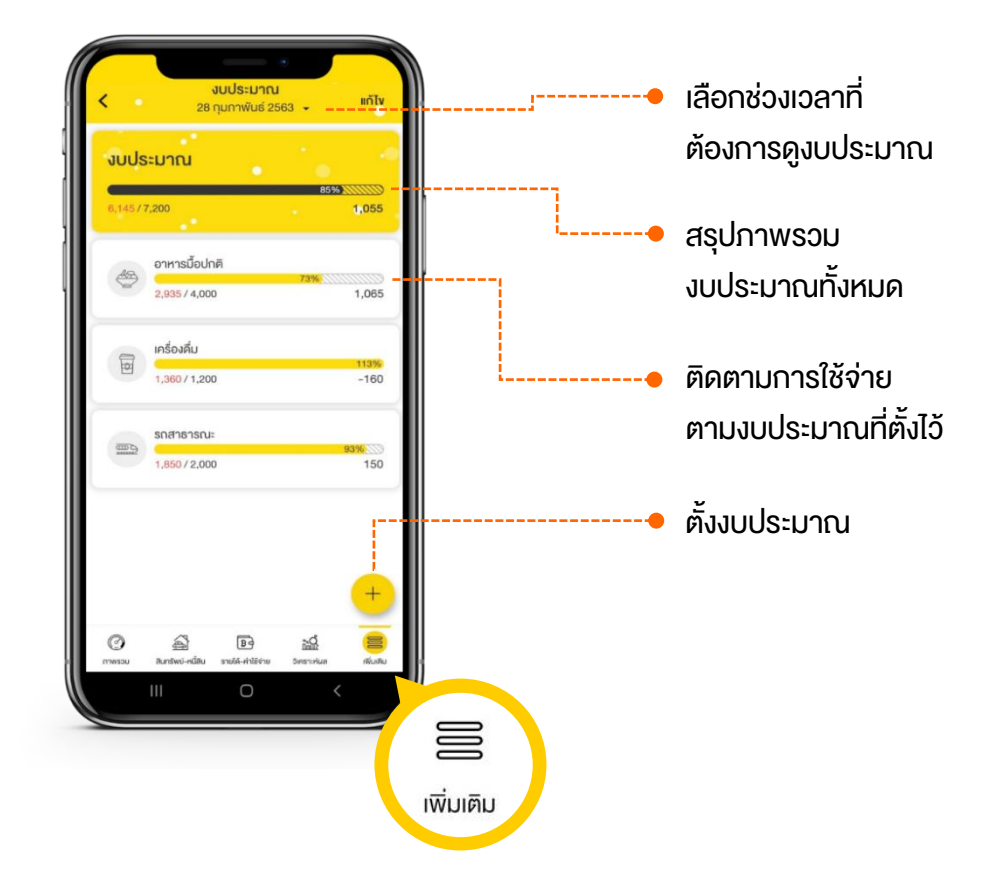

## วิธีควบคุมรายจ่ายที่ดีที่สุด คือ <mark>การกำหนดงบประมาณ</mark> สำหรับค่าใช้จ่ายในแต่ละประเภท แต่ละหมวดหมู่ออกมาให้ชัดเจน

( 2 )

3

วางแผนใช้จ่ายล่วงหน้า

วิธีการควบคุม การใช้จ่ายที่ดีที่สุด คือ กำหนดงบประมาณ สำหรับค่าใช้จ่ายผันแปร แต่ละหมวดหมู่

- ประเมินจากค่าใช้จ่ายผันแปรที่จดไว้งองเดือนที่ผ่านมา ว่า "ใช้จ่ายหมวดหมู่อะไรบ้าง จำนวนเท่าไหร่"
  - ์ ตั้งงบประมาณล่วงหน้าว่า **"จะใช้จ่ายอะไร ไม่เกินที่บาท"**

ใช้จ่ายตามงบที่ตั้งไว้ และบันทึกค่าใช้จ่ายควบคู่กัน

- ถ้า "เงินขาด" จากการใช้เงินเกินตัว หรือมีเหตุฉุกเฉิน ควรจะลดค่าใช้จ่ายที่ไม่จำเป็น หรือนำเงินออมที่มีอยู่ มาชดเชยส่วนขาด หรือทำงานเสริมเพื่อเพิ่มรายได้
- ถ้า "เงินเหลือ" อาจนำไปออมเพิ่ม หรืออาจให้รางวัล กับตัวเองบ้างที่ประสบผลสำเร็จในการคุมค่าใช้จ่าย
- ถ้า "ตั้งงบผิดพลาด" ก็ควรปรับปรุงงบประมาณ ให้สอดคล้องกับความเป็นจริงมากขึ้น

#### เทคนิคควบคุมค่าใช้จ่าย

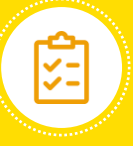

## **จครายการสิ่งของที่ต้องซื้อ**

เพื่อไม่ให้ซื้ององเกิน ความจำเป็น แถมได้คิด ก่อนซื้อ ถามใจตัวเอง ก่อนว่า **"จำเป็น"** หรือแค่ **"อยากได้"** 

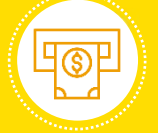

#### เบิกเงินตามงบประมาณ

เช่น เบิกเงินค่าอาหาร มาให้**พอใช้สำหรับ 1 สัปดาห์** เพื่อไม่ให้ ใช้เงินเกินจำนวนที่มี ในกระเป๋าสตางค์

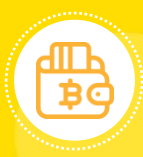

### <u>แบ่งเงินใช้เป็นรายวัน</u>

เช่น ตั้งงบค่าอาหารไว้ 6,000 บาทต่อเดือน ก็ให้เฉลี่ยออกมา เป็นค่าอาหาร วันละ 200 บาท

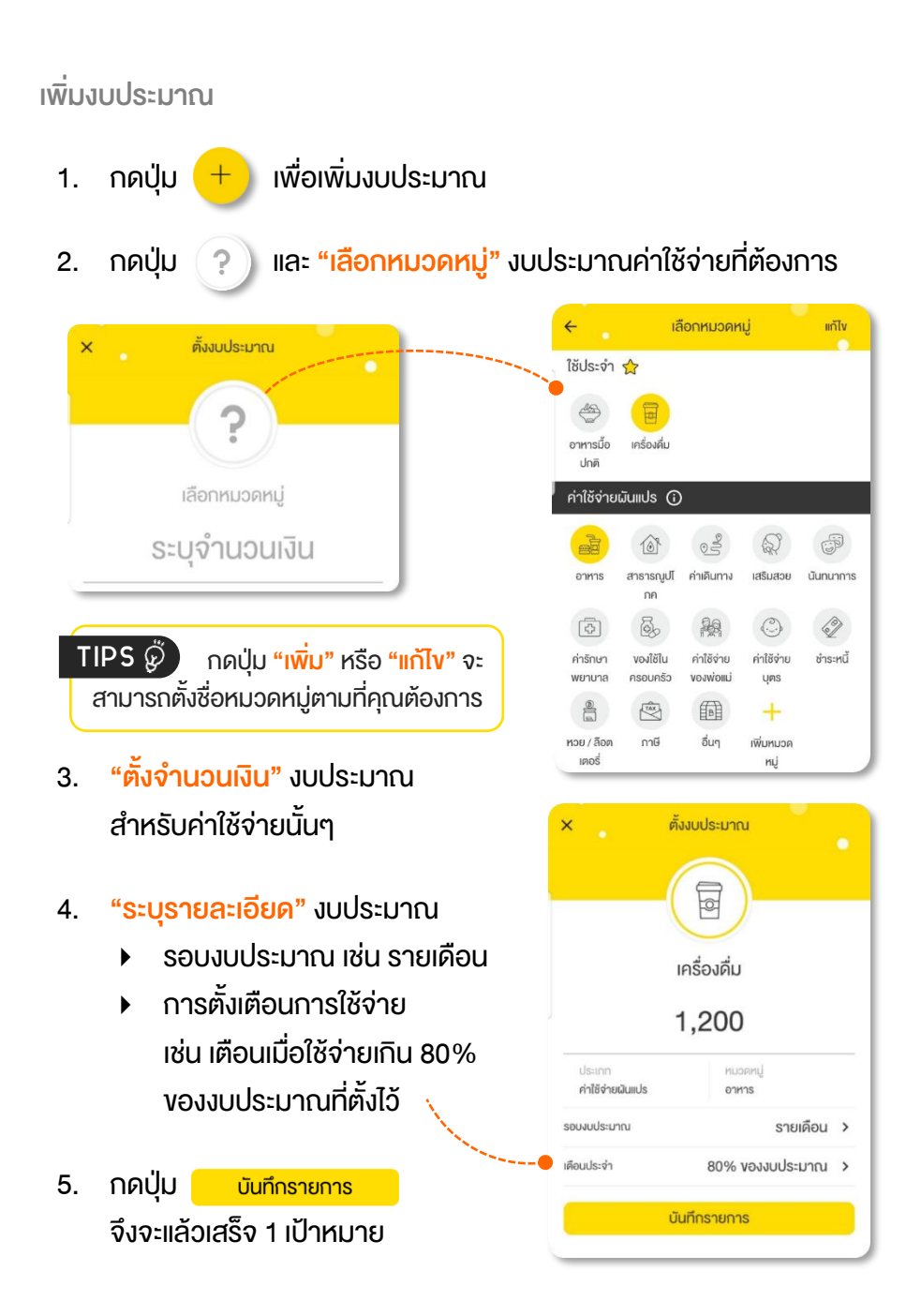

ฟังก์ชันที่ช่วยแจ้งเตือนการรับ-จ่ายเงิน เมื่อถึงเวลาที่กำหนดไว้ เช่น ค่าน้ำ ค่าไฟ ค่าโทรศัพท์ ค่าเบี้ยประกัน เงินคืนภาษี ฯลฯ

| <ul> <li>คั้งเดือน รับ - จ่าย</li> <li>อิ อิ อิ อิ อิ อา</li> <li>ที่จะถึง ที่เสร็จแล้ว ที่เกินกำหนด</li> <li>ทั้งเดือนรับ - จ่าย</li> <li>อั อิ อิ อิ อิ อิ อิ อิ อิ อิ อิ อิ อิ อิ</li></ul>                                                                                                    | • | สรุปการตั้งเตือน เช่น<br><ul> <li>ที่ใกล้ถึงกำหนด</li> <li>ที่สำเร็จแล้ว</li> <li>ที่เกินกำหนด</li> </ul> |
|----------------------------------------------------------------------------------------------------|---|----------------------------------------------------------------------------------------------------|
| <ul> <li>ัยัตรเครลิต 1</li> <li>→ → → → → → → → → → → → → → → → → → →</li></ul>                                                                                                    | • | ดูรายละเอียดรายการ<br>ตั้งเตือนต่างๆ เช่น<br>• จำนวนเงินที่ต้องชำร<br>• วันที่ตั้งเตือนชำระ               |
| รำนวนที่ก้องร่าร: 2,000 vm<br>อันกรมกำหนดจ่าย 1 กุมภาพันธ์<br>(2) 20 การเการ์การ<br>(2) 20 การเการ์การ<br>(2) 20 การเการ์การ<br>(2) 20 การเการ์การ<br>(2) 20 การเการ์การ<br>(2) 20 การเการ์การ<br>(2) 20 การ<br>(2) 20 การ<br>(2) |   | สร้างรายการตั้งเตือน<br>รายได้ และ/หรือ ค่าใช้จ่าย                                                        |

## เพิ่มการตั้งเตือนรายได้-ค่าใช้จ่าย

 กดปุ่ม + เพื่อเพิ่มรายการแจ้งเตือน เช่น เตือนค่าใช้จ่าย

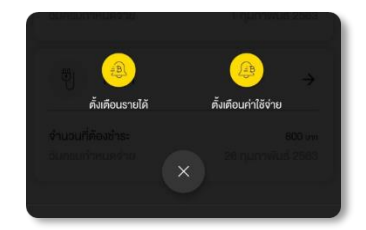

2. กดปุ่ม

## และ "เลือกหมวดหมู่" รายการค่าใช้จ่ายที่ต้องการ

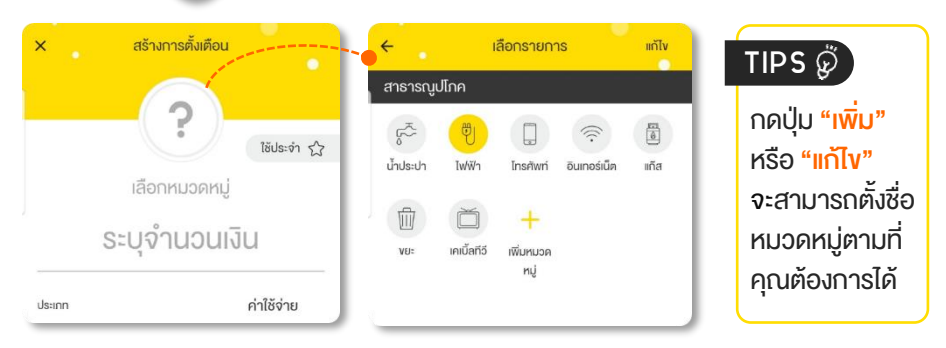

- "จดจำนวนเงิน" ที่จะได้รับหรือต้องชำระ
- 4. "ระบุรายละเอียด" การแจ้งเตือน
  - วันและเวลาที่แจ้งเตือน
  - วันที่สิ้นสุดการเตือน
- กดปุ่ม บันทึกรายการ
   จึงจะแล้วเสร็จ 1 การตั้งเตือน

|                            | ไฟฟ้า                         | 2 |
|----------------------------|-------------------------------|---|
| 800                        |                               |   |
| ประเทท<br>ค่าใช้จ่ายผันแปร | หมวดหมู่<br>สารารณูปไภค       |   |
| ประเทท                     | ค่าใช้จ่าย                    |   |
| เตือนประจำ                 | ทุกเดือน   วันที่ 26 12:00 น. | ~ |
| สั้นสุดการเดือน            | 13 กุมภาพันธ์ 2564            | ~ |
| พิมพ์รายละเอียดเจ          | พิ่มเติม                      | 5 |

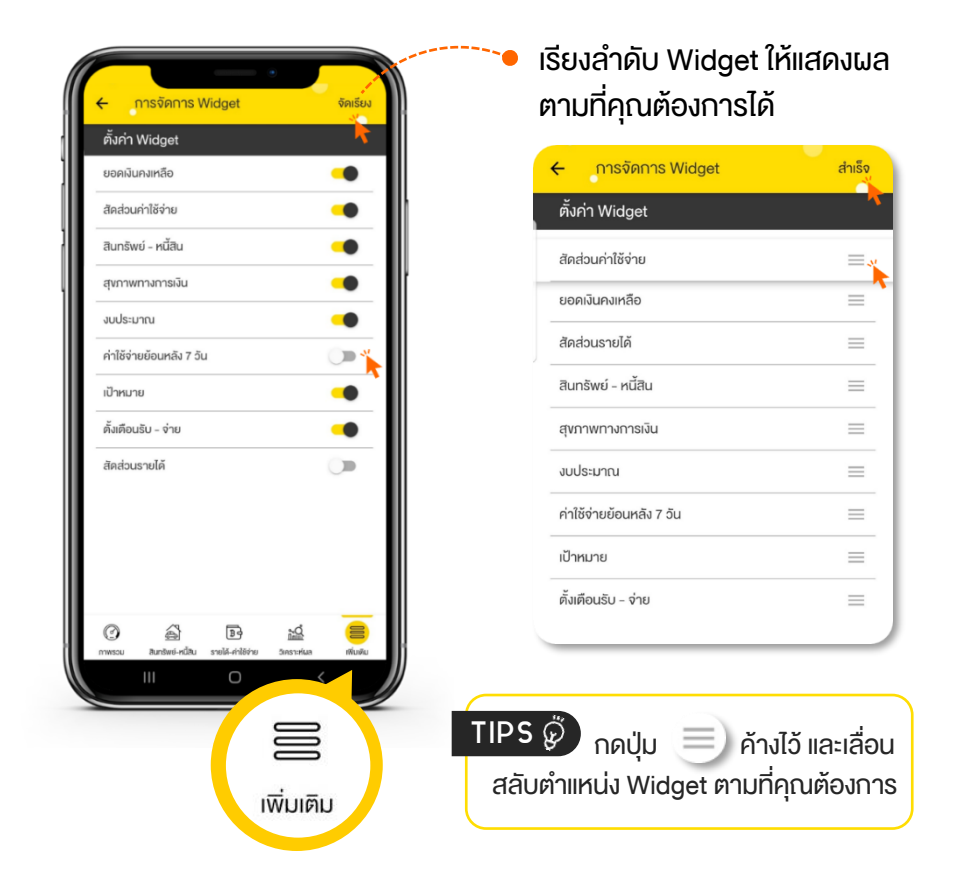

<sup>&</sup>lt;sup>3</sup> Widget คือ ทางลัดที่คุณสามารถดูสรุปข้อมูล หรือเข้าใช้งานฟังก์ชันต่างๆ ได้อย่างสะดวก รวดเร็ว

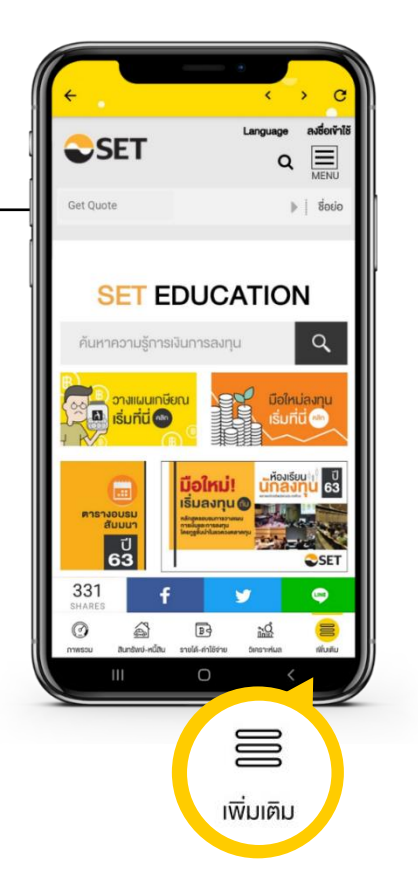

## ตั้งค่าการใช้งาน

คุณสามารถตั้งค่าบัญชีผู้ใช้ได้ เช่น กำหนดรหัส PIN หรือ เปิด-ปิดรหัส PIN รวมถึงสามารถสำรอง ส่งออก และล้างข้อมูลในแอปพลิเคชันได้

## ความรู้

คุณสามารถเชื่อมต่อไปยังแหล่ง ความรู้การออมการลงทุนของ ตลาดหลักทรัพย์แห่งประเทศไทยได้ เช่น หลักสูตรอมรม/สัมมนาประจำปี e-Learning บทความ Infographic ฯลฯ

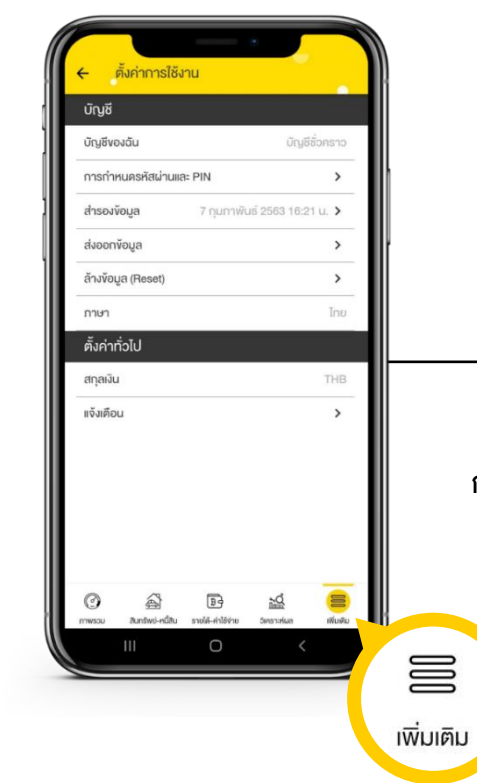

# ตลาดหลักทรัพย์แห่งประเทศไทย

www.set.or.th/happymoney